# Windows7 から Windows10 に パソコンを入れ替える方へ

# 《EX-TREND 武蔵 シリーズのデータ・設定の移行手順》

### Windows7→Windows10 への移行の流れ

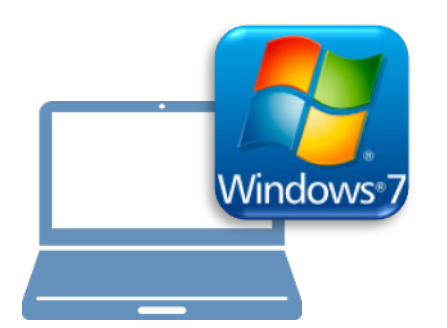

<u>Windows7 での作業</u>

- ①データ・設定のバックアップ
- ②ライセンスの解除

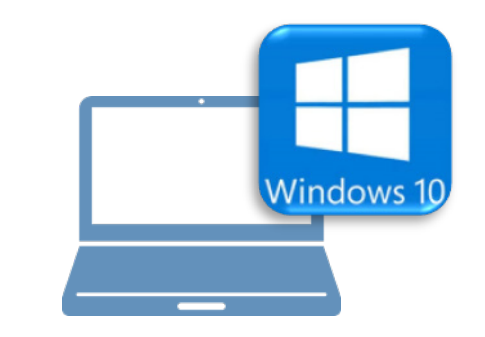

### <u>Windows10での作業</u>

- ③ FC コンシェルジュのインストール
- ④ EX-TREND 武蔵のインストール
- ⑤ライセンスの認証
- ⑥入力専用ライセンスの初期設定
- ⑦データ・設定のリストア(復元)
- ⑧セキュリティソフトの除外設定

- メモ -

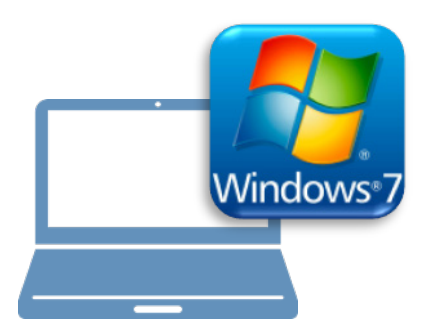

### <u>Windows7での作業</u>

- ①データ・設定のバックアップ
- ②ライセンスの解除

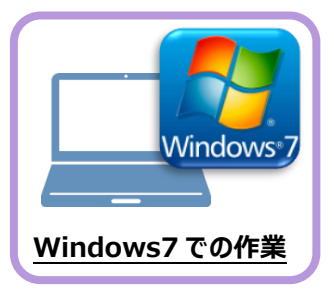

データ・設定のバックアップ

まず、旧パソコン(Windows7)のEX-TREND武蔵で、「工事データ」と「設定」をバックアップします。

### 1-1 工事データをバックアップする

工事データをバックアップする手順です。 ※インデックス以外のプログラムは終了しておいてください。

1

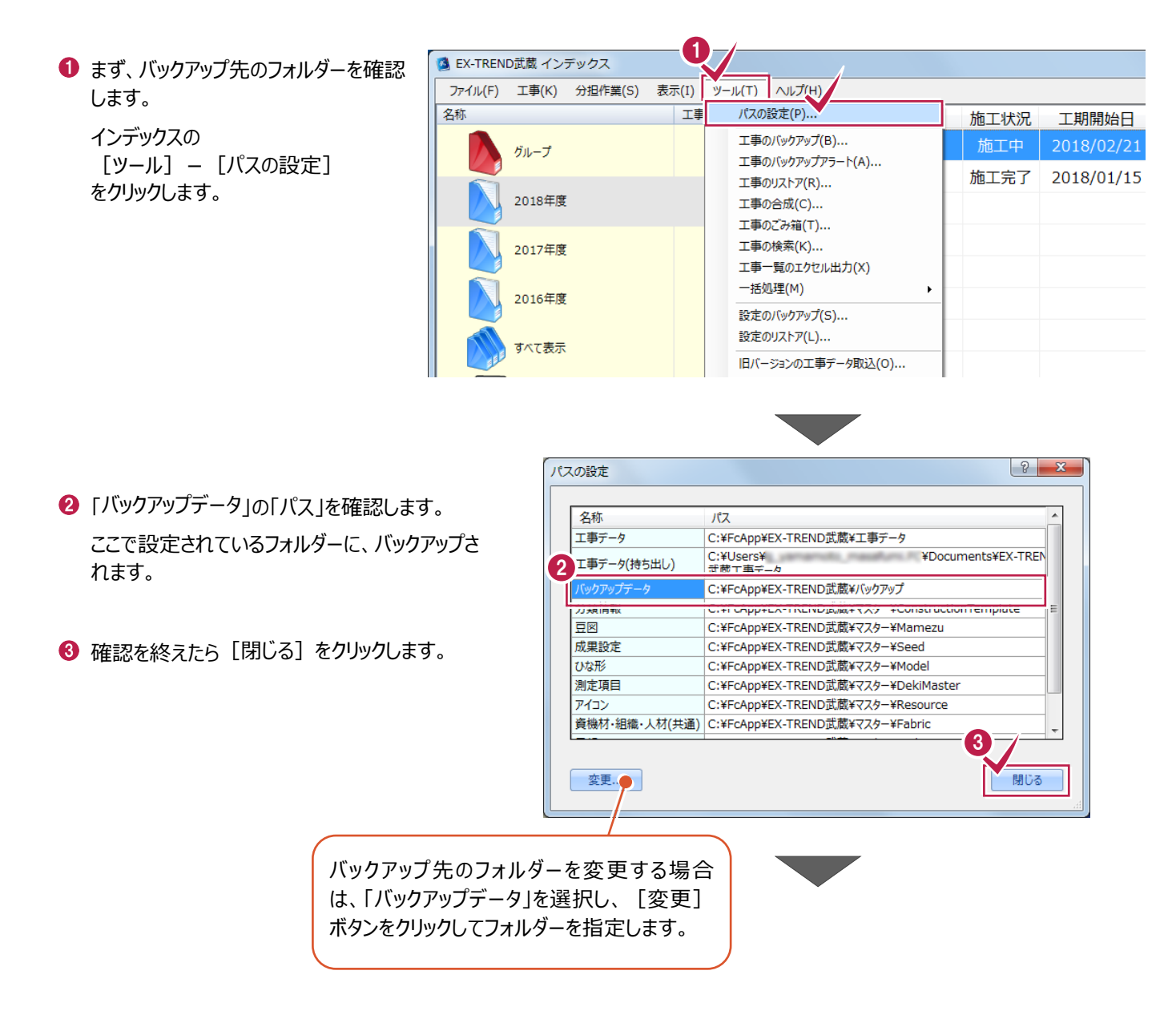

④ バックアップを実行します。 4 遒 EX-TREND武蔵 インデックス インデックスの ファイル(F) 工事(K) 分担作業(S) 表示(I) ツ−ル(T) へルプ(H) [ツール] – [一括処理] – 名称 ΙĮ バスの設定(P)... 施工状況 工期開始日 [工事の一括バックアップ] 工事のバックアップ(B)... 施工中 2018/02/21 グループ をクリックします。 工事のバックアップアラート(A)... 施工完了 2018/01/15 2( 工事のリストア(R)... 2018年度 工事の合成(C)... 工事のごみ箱(T)... 工事の検索(K)... 2017年度 T事一覧のすりな (出力(X) 一括処理(M) ۲ 工事の一括バックアップ(B) 2016年度 工事の一括リストア(R) 設定のバックアップ(S)... 工事の一括ごみ箱移動(D) 設定のリストア(L)... すべて表示 工事の一括所属グループ変更(G) 旧バージョンの工事データ取込(O)...

1 2

5 バックアップする工事のチェックボックスを「オン」にします。

すべての工事をバックアップする場合は [全選 択] をクリックします。

- ⑥ [バックアップ後フォルダを開く] のチェックを「オン」にします。
- [OK] をクリックします。

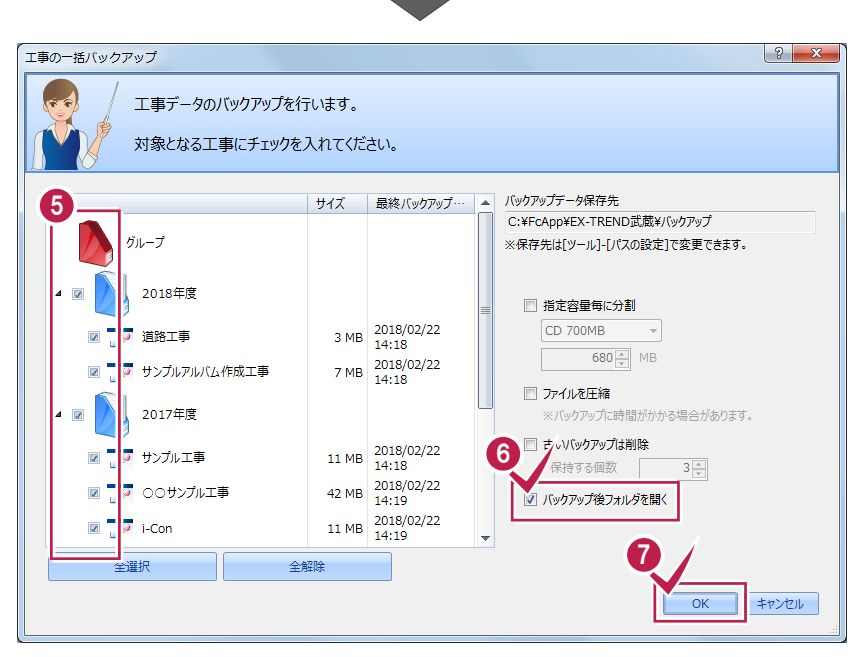

3

4

5

6

7

8

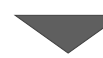

③ [はい] をクリックするとバックアップが開始されます。

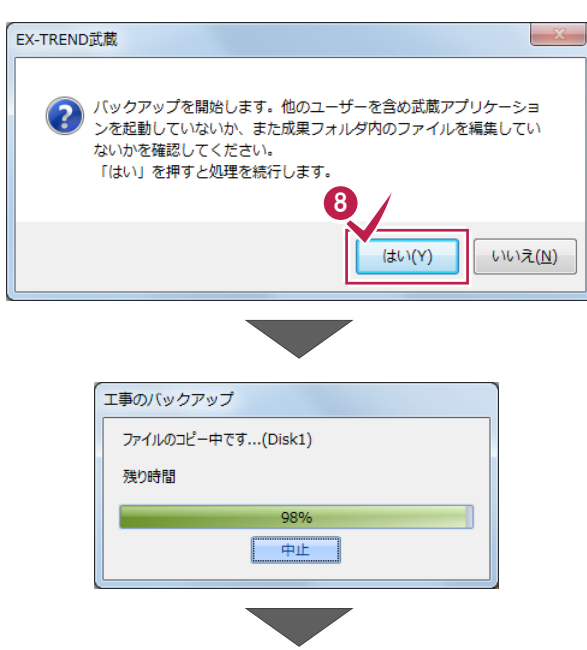

 バックアップが完了すると、バックアップ先のフォル ダーが開きます。

工事データ毎にフォルダーが作成され、工事デ ータのバックアップファイルが格納されます。

このフォルダーを外付けのハードディスクなど他の メディアにコピーします。

以上で、「工事データのバックアップ」は完了です。

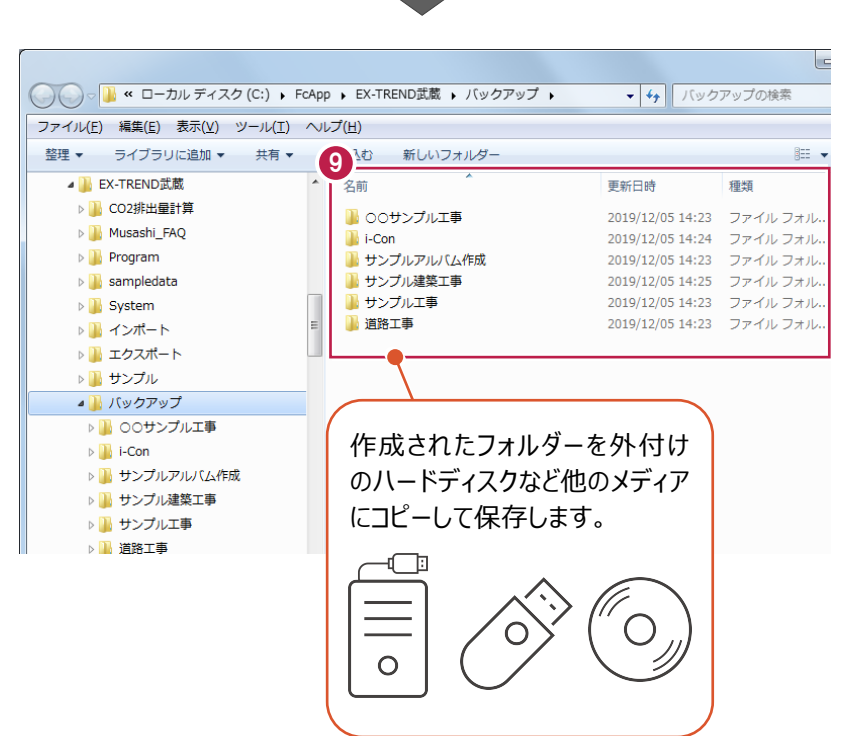

3 4 5 6 7 8

1 2

### 1-2 設定をバックアップする

設定をバックアップする手順です。 ※インデックス以外のプログラムは終了しておいてください。

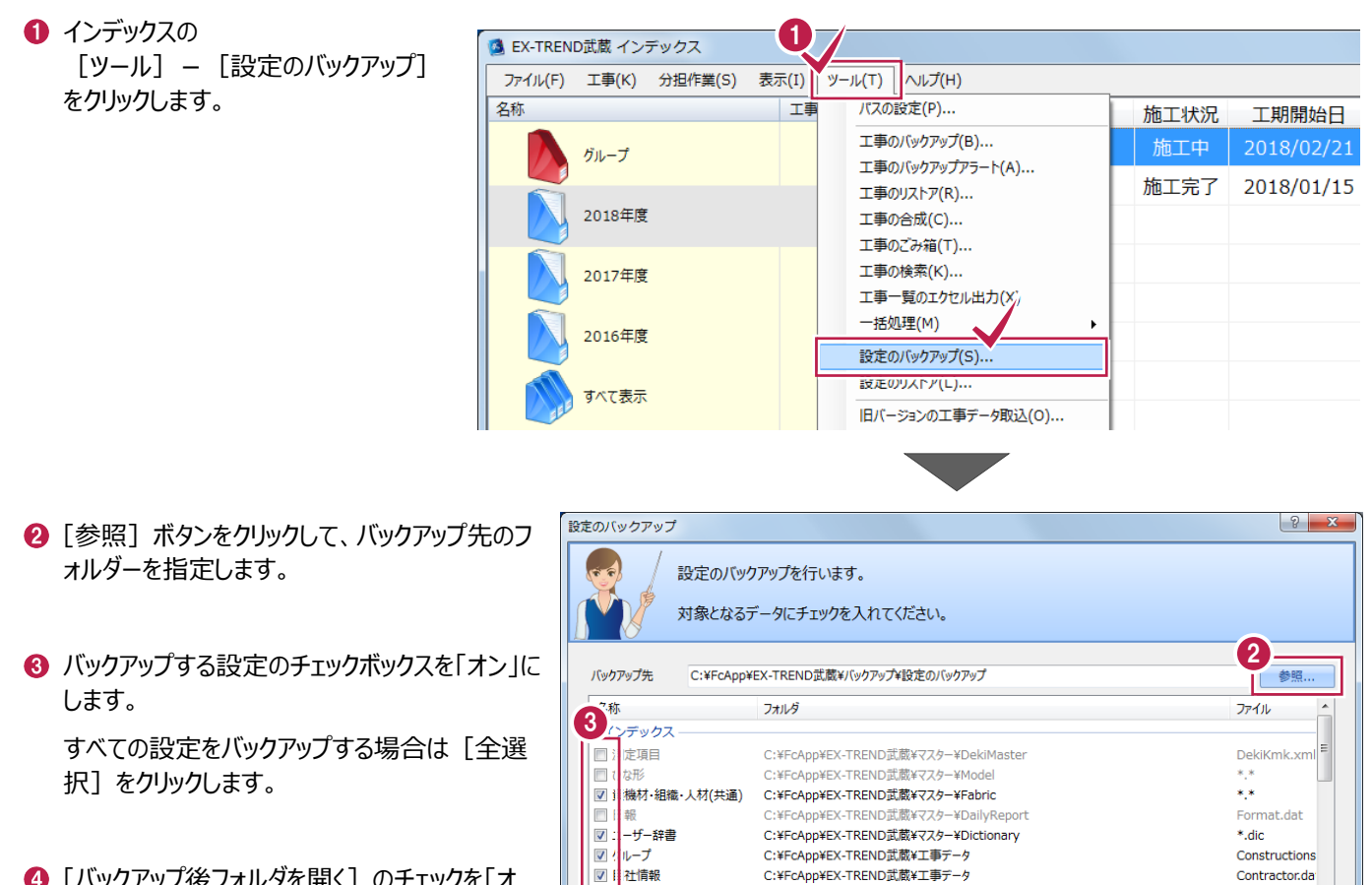

類情報

×

施:計画書作成支援 ■ カ 江計画書

全選択 全解除

江方法

果設定

**V** 

1

1 2

3

4

5

6

7

Contractor.da

\*.szq.\*.szp.\*

ProcedureMe

キャンセル

\*.ekd

\*.mmz

8

- ④「バックアップ後フォルダを開く」のチェックを「オ ン」にします。
- ⑤ [OK] をクリックします。

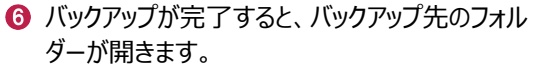

バックアップした「日時」のフォルダーが作成され、 設定のバックアップファイルが格納されます。

このフォルダーを外付けのハードディスクなど他の メディアにコピーします。

以上で、「設定のバックアップ」は完了です。

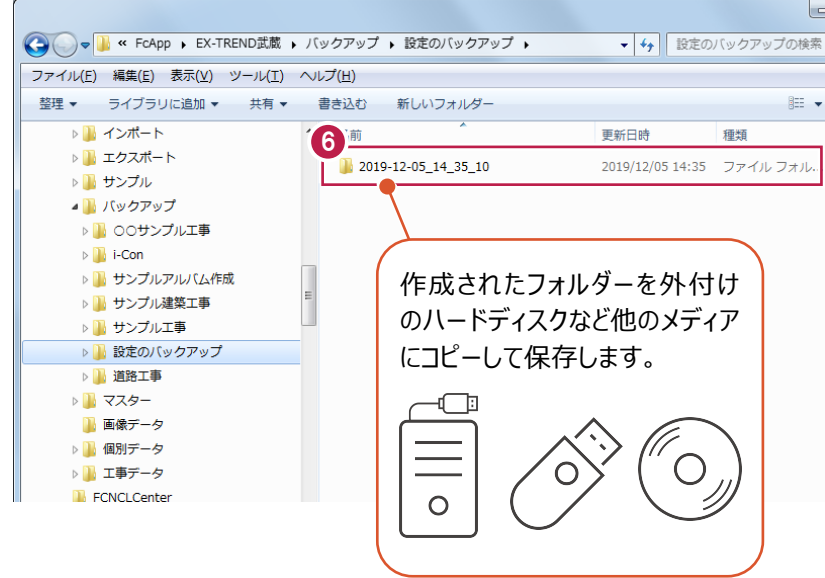

C:¥FcApp¥EX-TREND武蔵¥マスター¥ConstructionTemplate

☑ バックアップ後フォルダを開く

REND記蔵¥マスター¥施工計画書マスタ¥ProcedureMaster C:¥FCAppi 4 ENF式藏¥マスター×施工方法マスタ¥ProcedureMethodM

C:¥EcApp¥EX-TREND武蔵¥マスター¥Seed

C:¥FcApp¥

□ ファイルを圧縮

C:¥FcApp¥EX-TREND武蔵¥マスター¥Mamezu

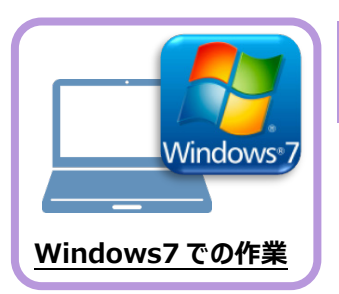

### ライセンスの解除

旧パソコン(Windows7)で使用している「ネット認証ライセンス(占有)」を解除します。 ライセンスを解除しないと、新パソコン(Windows10)でライセンスを認証することができません。

1 2 -

### 2-1 ネット認証ライセンス(占有)を解除する

● 画面右下のタスクバーの通知領域にある、 「FCネット認証ライセンスセンター」のアイコンをクリックします。

2 ネット認証ライセンスの「設定」画面が表示されます。
 [解除]を押すとネット認証が解除されます。

「認証設定」の画面が表示された場合は 「認証設定」の画面が表示された場合は、すでに認証は解除されています。[キャンセル]をクリックして画面を閉じてください。

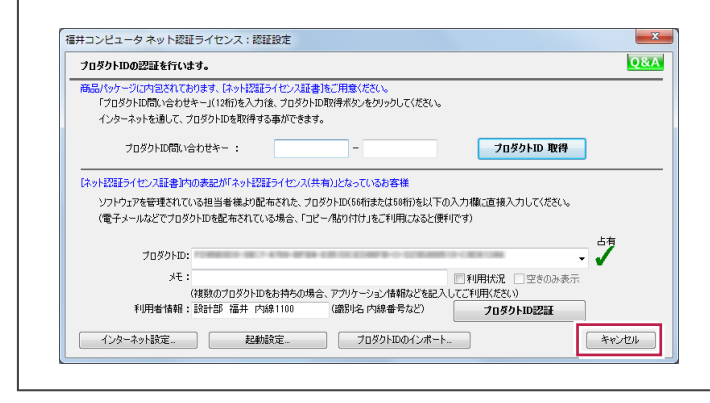

⑧ [閉じる] をクリックして画面を閉じます。

以上で、「ライセンスの解除」は完了です。

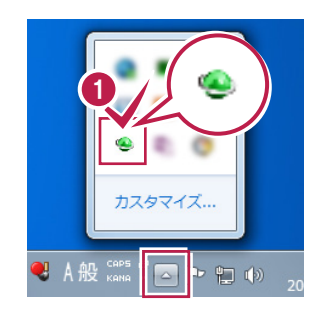

3 4 5

6

7

8

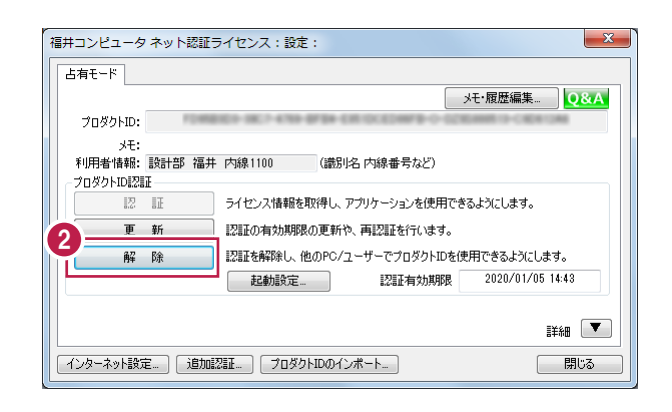

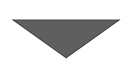

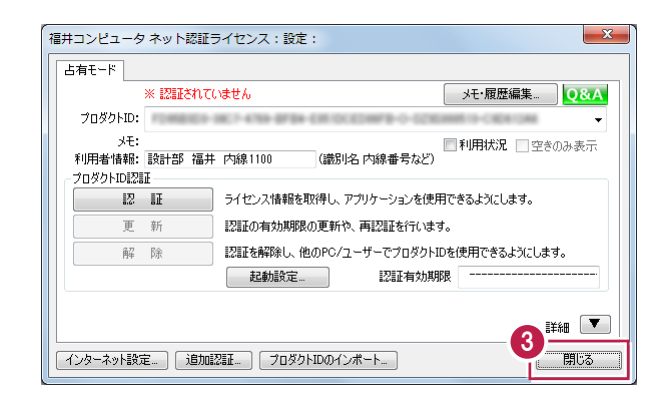

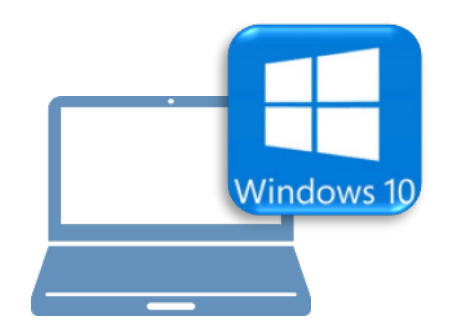

### <u>Windows10での作業</u>

③ FC コンシェルジュのインストール

④ EX-TREND 武蔵のインストール

⑤ライセンスの認証

⑥入力専用ライセンスの初期設定

⑦データ・設定のリストア(復元)

⑧セキュリティソフトの除外設定

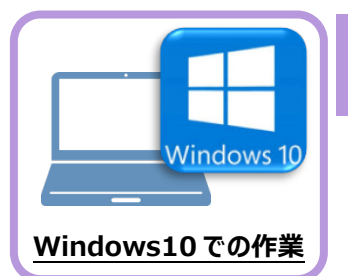

FC コンシェルジュのインストール

S 1 2 🔣 <u>3</u> 4 5 6 7 8

新パソコン(Window10)に、EX-TREND武蔵の最新プログラムをダウンロードするのに必要な「FCコンシェルジュ」をインストールします。

### 3-1 FCコンシェルジュをダウンロードしてインストールする

3

弊社WEBサイトから、「FCコンシェルジュ」をダウンロードしてインストールします。 ※コンピューターが再起動されますので、実行中のアプリケーションは、全て終了させておいてください。

| <ol> <li>インターネットの検索サイトで、</li> <li>「FC コンシェルジュのダウンロード」</li> <li>を検索します。</li> </ol>                                                                                                    | FCコンシェルジュのダウンロード<br>検索                                                                                                    |
|----------------------------------------------------------------------------------------------------|----------------------------------------------------------------------------------------------------|
| <ul> <li>         後索結果の         「各種ダウンロード   土木 CAD-福井コンピュータ」         をクリックします。     </li> <li>         検索結果に表示されない場合は、以下のアドレス         を直接ブラウザに入力してください。     </li> <li>         https://const.fukuicompu.co.jp/user/         download.html     </li> </ul> | FCコンシェルジュのダウンロード       Q         約 276,000 件         各種ダウンロード   ユーザーサポート   建築CAD - 福井         https://archi.fukuicompu.co.jp> user > download •         保守サービスの契約, アップグレード版プログラム, 更新プログラム, FCM安心パック, FCMプロ<br>グラム保守 ご契約の方, FCコンシェルジュより ダウンロード可, FCコンシェルジュより ダウン<br>ロード可, 上記以外の方, ダウンロード不可, FCコンシェルジュより         2 <b>各種グウンロード   土木CAD - 福井コンピュータ FT</b> サービスの契約, アップグレード版プログラム, 更新プログラム, FCM交心パック, FCMプロ<br>グラム保守 ご契約の方, FCコンシェルジュより ダウンロード可, FCコンシェルジュより ダウン<br>ロード可, MFSご契約の方, ダウンロード不可 (郵送となります), FC |
| <ul> <li>         ・ 弊社 WEB サイトの「各種ダウンロード」ページが<br/>表示されます。         ・         ・         ・</li></ul>                                                                                                    | 福井コンビュータ株式会社     コーダーサポート       福島・サービスを探す。イベント・セミナー。     ユーザーサポート、       新品・サービスを探す。     イベント・セミナー。       メンチーサポート、     最売均様       Mode ュニダーサポート、     各種サウンロード                                                                                                    |

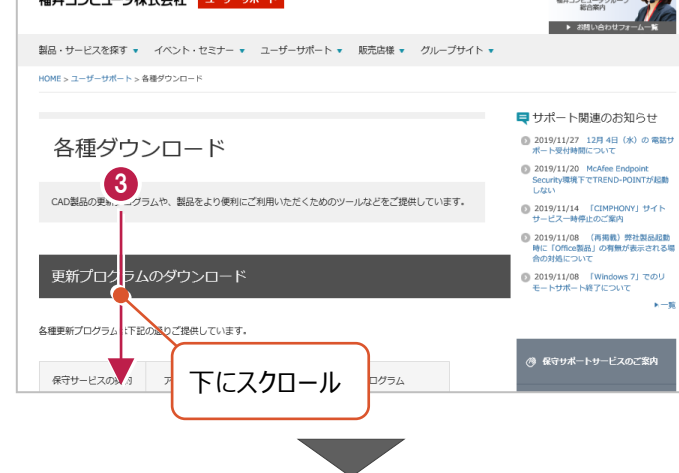

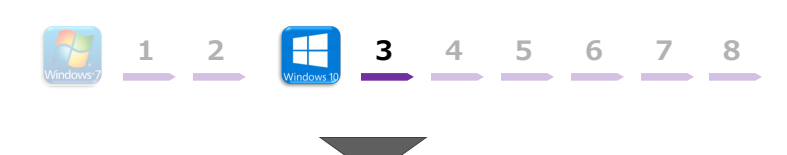

④ 「FC コンシェルジュのダウンロード」をクリックします。

| Noa | 1           |                                                                                                    |  |
|-----|-------------|----------------------------------------------------------------------------------------------------|--|
|     |             |                                                                                                    |  |
|     | Transformer | and a second second sec |  |

- ファイルのダウンロードの画面が表示された場合は、
   「実行」を押します。
   ※PC に保存してから実行しても構いません。
- ⑥ ユーザーアカウント制御の画面が表示された場合は、「はい」をクリックします。

| scd.trendlive.jp から LiveSt-206 | <b>i3.exe</b> (15.6 MB) を実                | そうまたは保存しま                                      | : <sup>#</sup> *             |        |       |   |          |
|--------------------------------|-------------------------------------------|------------------------------------------------|------------------------------|--------|-------|---|----------|
|                                |                                           |                                                |                              | 実行(R)  | 保存(S) | - | キャンセル(C) |
|                                |                                           |                                                |                              |        |       |   |          |
|                                | ユーザー アカウント制御<br>このアプリがデバ<br>か?            | イスに変更を                                         | 加えること                        | を許可します | ×     |   |          |
|                                | InstallScr<br>確認済みの発行元: F<br>ファイルの入手先: イン | ript Setup Lar<br>FUKUI COMPUTE<br>パターネットからダウン | uncher<br>R HOLDINGS<br>パロード | , Inc  |       |   |          |
|                                | 増を表示はい                                    |                                                | ιν                           | いえ     |       |   |          |

FC コンシェルジュのセットアップが開始されます。
 画面にしたがって、セットアップをおこなってください。

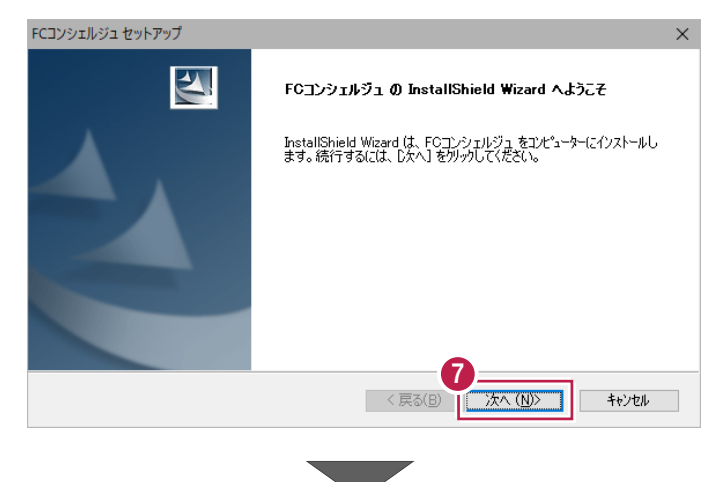

1 2 4 5 6 7 8 3 8 FC コンシェルジュのインストールを終えたら、コンピュ FCコンシェルジュ セットアップ -ターを再起動します。 4 InstallShield Wizard の完了 InstallShield Wizard は、FCコンシェルジュ を正常にインストールしました。この7泊ゲラムを使用する前に、コンピューターを再起動する必要があります。 ●はい、今すぐコンピューターを再起動します。 ○いいえ、後でコンピューターを再起動します。 [完了]ボウンをクリックして、セットアップを終了してください。 く 戻る( キャンセル ③ コンピューターを再起動すると、FC コンシェルジュが ようこそ!FCコンシェルジュへ 起動します。 FUKUI COMPUTER [次へ] をクリックして、ユーザー登録をおこなってく ださい。 ユーザー登録をお願いします。 ※ 最新プログラムのダウンロードなど、FCコンシェルジュ 福井コンビュータ製品をご利用いただき誠にありがとうございます。 ユーザー登録をしていただきますと、下記のサービスが受けられます。 の各種サービスを利用するには、ユーザー登録が必 【FCコンシェルジュ】 ・操作でニュアル、資料 ・最新版へのコログラム更新 ・リモートサポート ※FCシンハ・ニッシックのご契約に応じてサービス内容は異なります。 要です。 9 次へ ① [プライバシーポリシー] をクリックします。 ようこそ!FCコンシェルジュへ FOコンシェルジュでは、製品をご利用しただく上で必要となる各種サービスをご提供しております。 ご利用方法については FOコンシェルジュヘルブ をご覧ください。 ブライバシーポリシーの 承諾 下記より「ブライバシーボリシー」を最後までお読みいただき「ブライバシーボリシーを承諾して次へ」よりお進みください。 10 ブライバシーボリシー ブライバシーボリシーを承諾して次へ 間にる ● FCコンシェルジュヘルプ ● ブライバシーボリシー ● ソフトウェア使用許能契約書 Ð ① 表示される [プライバシーポリシー] を最後まで , プライバシーポリシー 熟読した後、画面を閉じます。 個人情報保護方針 福井コンピュータホールディングス体式会社、福井コンピュータアーキテクト株式会社、福井コンピュータ株式会社及び福井コン ニータスマート株式会社(以下、総称して「当社グループ」といいます)は、当社グループが取り扱う全ての個人情報を保護する とは社会的責任と考え、その管理を確実にするために以下の取り組みを実施いたします。 個人情報保護のための遵守規定を構築し確実に実施、維持します。 個人情報への不正アクセス、個人情報の紛失、破壊、改ざん、漏洩などの予防及び是正処置を行い、継続的な改善に努めま

- 1 2 3 4 5 6 7 8 ようこそ!FCコンシェルジュへ FCコンシェルジュでは、製品をご利用いただく上で必要となる各種サービスをご提供しております。 ご利用方法については FCコンシェルジュヘルプ をご覧ください。 プライバシーポリシーの 承諾 下記より「ブライバシーボリシー」を最後までお読みいただき「ブライバシーボリシーを承諾して次へ」よりお進みください。 プライバシーボリシー 12 ブライバシーボリシーを承諾して次へ 閉じる ● FCコンシェルジュヘルブ ● ブライパシーボリシー ● ソフトウェア使用許諾契約書 18 お客様の「ユーザーコード」と「製品シリアル」を入力 Carper 20-4 (2007) (2007) ( ようこそ!FCコンシェルジュへ FCコンシェルジュでは、製品をご利用いただく上で必要となる各種サービスをご提供しております。 ご利用方法については FCコンシェルジュヘルブ をご覧ください。 ご契約者情報 か客様のご契約情報が確認できませんでした。 下記フォームに必要事項を入力願います。
  ×LANプロテクトの場合などにおいて、体無報道ができない場合がこさいます。 **B**-ユーザーコード 💷 製品シリアル ※上記が不明の場合は こちら をご確認くだれ 次へ 閉じる ◎ FCコンシェルジュヘルブ ◎ ブライパシーボリシー ◎ ソフトウェア使用許諾契約書 © FUKUICOMPUTER GROUP
- 12 [プライバシーポリシーを承諾して次へ]をクリックし ます。

して、[次へ]をクリックします。

補足
ユーザー登録時に「ユーザーコード」と「製品シリアル」の入力を求められた場合は 「ユーザーコード」と「製品シリアル」は、以下の部分に記載されています。ご確認ください。 製品に同封されているネット認証 ●プロテクト裏面のシール ライセンス証書 ユーザコード:半角数字6桁もしくは7桁 -----ユーザーコード 009999 000000 または ユーザー名 福井コンと R\*\*\*\*\*\*\*\* -\*\*\* 製品シリアル番号 \*\*\*\*\* Martine & Barriel Trade 1 and Distance in Print Print Print Print 製品シリアルNo.:半角英数字10桁 and in the second second

〇 「ご利用者名」「メールアドレス」などを入力し、 [登録する] をクリックします。

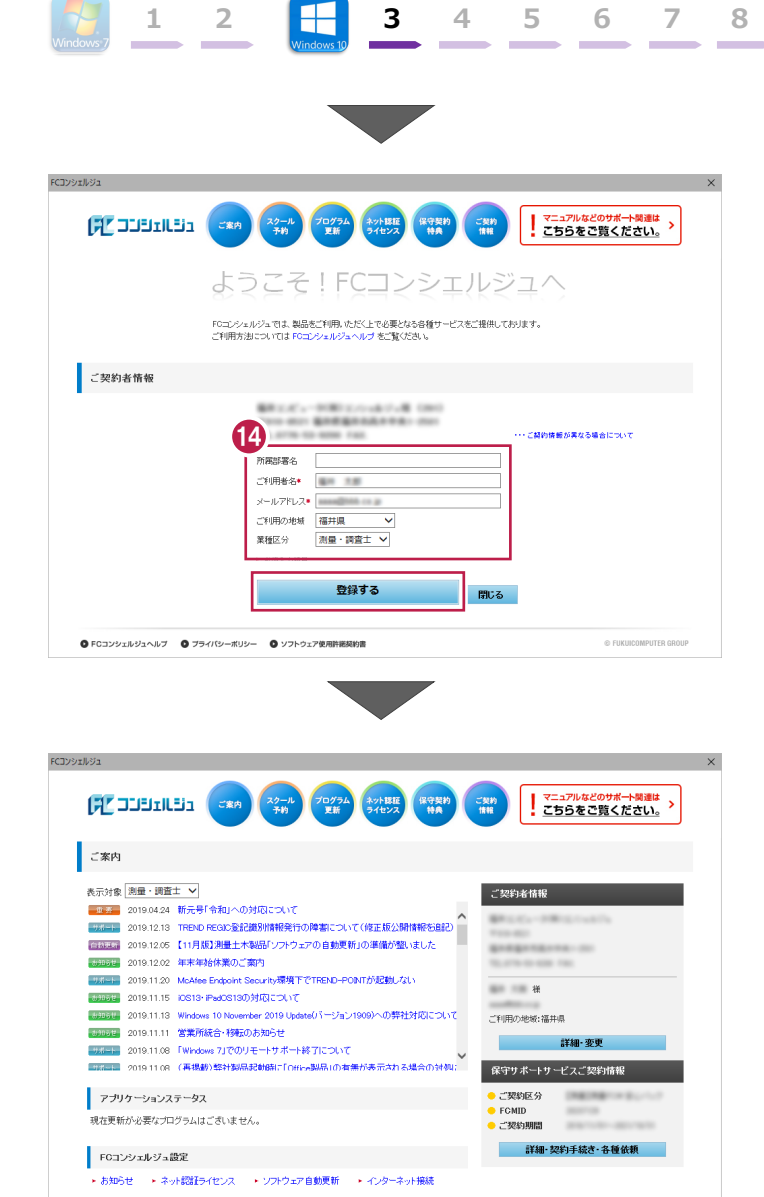

3 4 5 6 7 8

© FUKUICOMPUTER GR

1 2

● FCコンシェルジュヘルブ ● ブライパシーボリシー ● ソフトウェア使用許諾契約書

6 ユーザー登録を終えると、FC コンシェルジュが起動 します。

以上で、「FC コンシェルジュのインストール」は完了 です。

### EX-TREND 武蔵のインストール

3

4 5 6 7

8

新パソコン(Windows10)にインストールしたFCコンシェルジュを利用して、EX-TREND武蔵 を新規インストールする手順を解説します。

1 2

 デスクトップのアイコン、または画面右下のタスクバーの 通知領域のアイコンから、「FCコンシェルジュ」を開きま す。

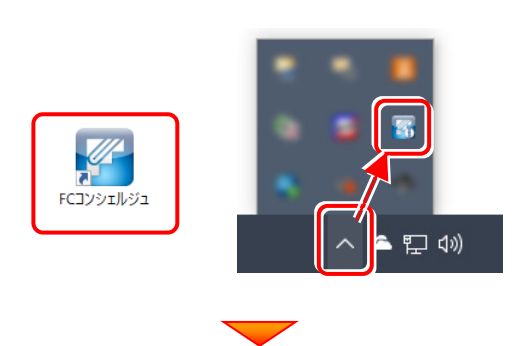

上部の[プログラム更新]をクリックします。

|                                                                                                    | ×                                                                                                    |
|----------------------------------------------------------------------------------------------------|----------------------------------------------------------------------------------------------------|
|                                                                                                    | (1) マニュアルなどのサポート英連は<br>1) ごちらをご覧ください。>                                                                                                    |
| ご来内                                                                                                    |                                                                                                    |
| <ul> <li>株式は、空へて、、、</li> <li>3000-042 新た場(本利)-0.0.000について、</li> <li>3000-042 新た場(本利)-0.0.000について、</li> <li>3000-142 は月4日(小の)-0.8257本1-5気特徴(なっいて)</li> <li>3000-112 は月4日(小の)-8257本1-5気特徴(なっいて)</li> <li>3000-112 は月4日(小の)-8257本1-5気特徴(なっいて)</li> <li>3000-112 は月4日(小の)-8257本1-5気特徴(なっいて)</li> <li>3000-112 は月4日(小の)-8257本1-5気特徴(なっいて)</li> <li>3000-112 は月4日(小の)-8257本1-5気特徴(なっいて)</li> <li>3000-112 は月4日(小の)-8257本1-5気特徴(なっいて)</li> <li>3000-112 は月4日(小の)-8257本1-5気特徴(なっいて)</li> <li>3000-112 は月4日(小の)-8257本1-5気特徴(なっいて)</li> <li>3000-113 は月4日(小の)-8257本1-5気(なっいて)</li> <li>3000-115 は月4日(小の)-8257本1-5(なっい)-825(なっい)-825(x_0-1)-92(x_0-1)-825(x_0-1)-92(x_0-1)-825(x_0-1)-825(x_0</li></ul> | (2約9金補税)<br>税<br>税<br>(210月の総約:<br>正確:安安<br>(210日・安安)<br>(210日・安安)<br>(210日)<br>(210日)<br>(210) |
| ③ FCコンシェルジュヘルブ ③ ブライバシーボリシー ③ ソフトウェア使用特殊的資                                                                                                    | © FUKURCOMPUTER GROUP                                                                                                    |
| 「更新プログラムのダウンロード」画                                                                                                    | 面が表示されます。                                                                                                    |
| [土木]をクリックします。                                                                                                    |                                                                                                    |

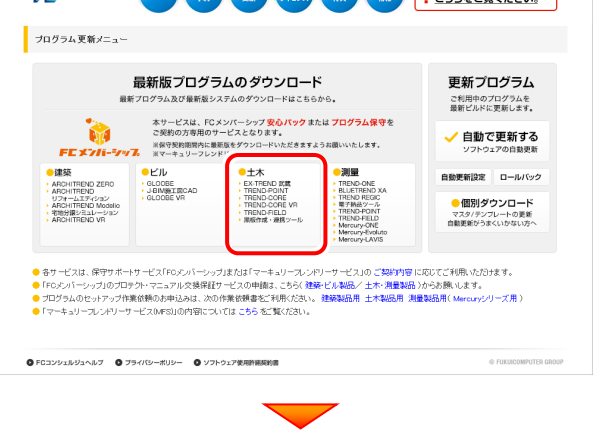

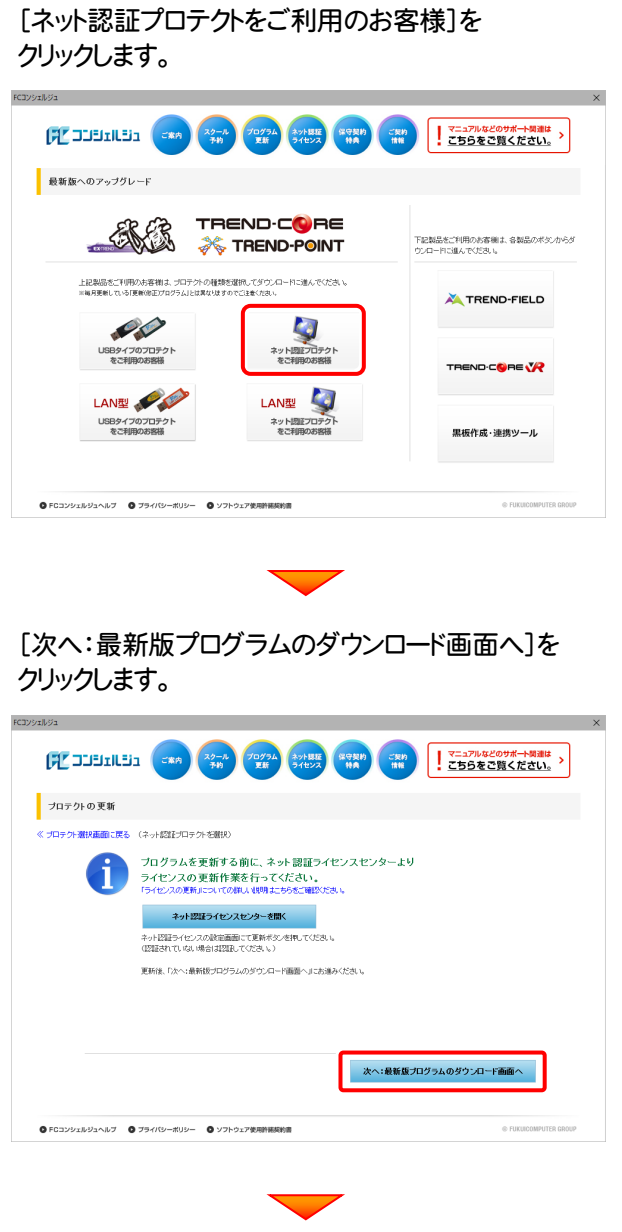

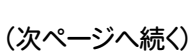

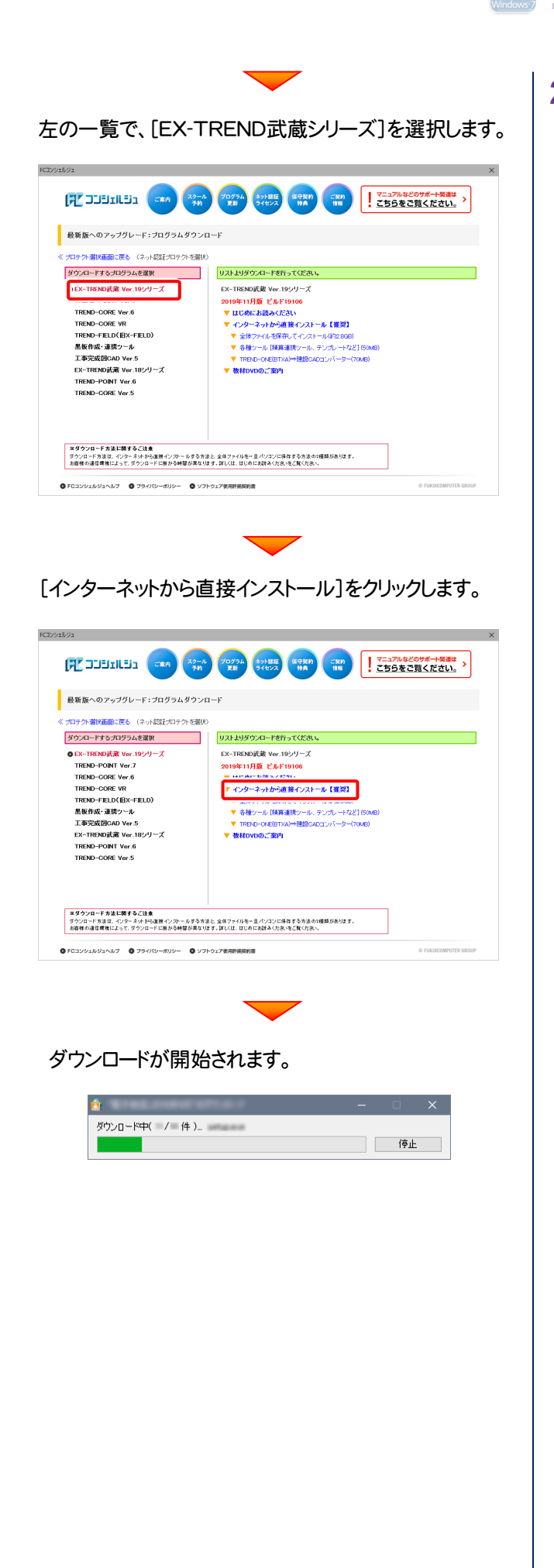

2. ダウンロードが完了すると、セットアップ画面が表示されます。

4

5

6

7

8

[簡単セットアップ(推奨)]を選択します。

3

1 2

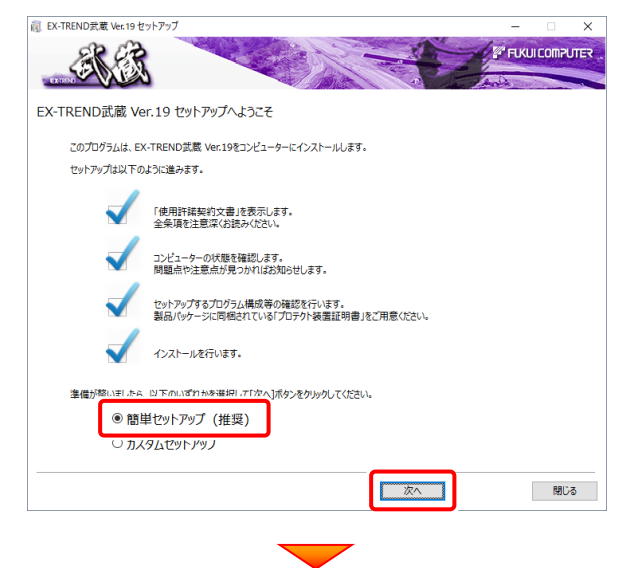

#### [使用許諾契約の全条項に同意します]を選択します。

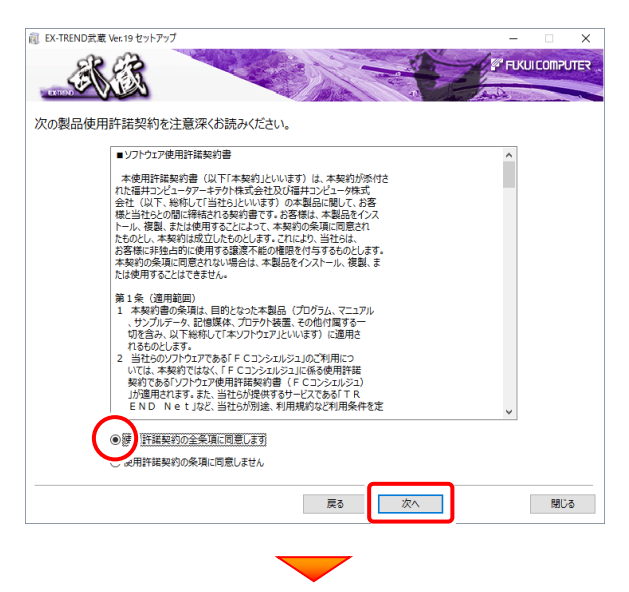

#### コンピューターの時計と、インストール先のフォルダーを 確認します。必要があれば変更します。

| 良 EX-TREND武蔵 Ver.19 セットアップ             | - 🗆 🗙    |
|----------------------------------------|----------|
|                                        |          |
|                                        | - And    |
| セットアップの構成を設定してください。                    |          |
| コンピューターの時計 (正しいことを確認して下さい)             | ]        |
| 2019年02月06日 (水)                        | 訂正       |
| インストール先                                |          |
| C:¥FcApp                               | 参照       |
| プロテクトの種類                               |          |
| <b>噬入されたプロテカトの理想は、副品パッケージに同梱された以下の</b> |          |
|                                        |          |
| ※ コンピューターの時計が正しくないと、プロテク               | トが正常に動作し |
| ません。                                   |          |
|                                        |          |

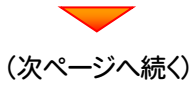

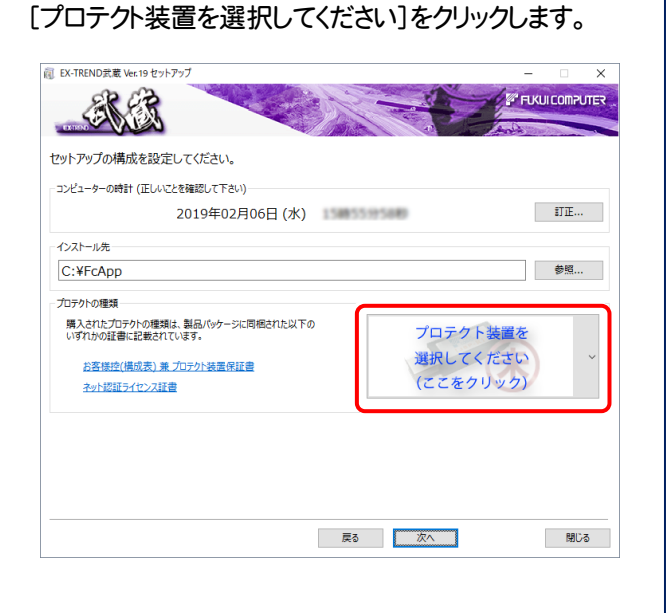

「ネット認証(占有)」を選択します。

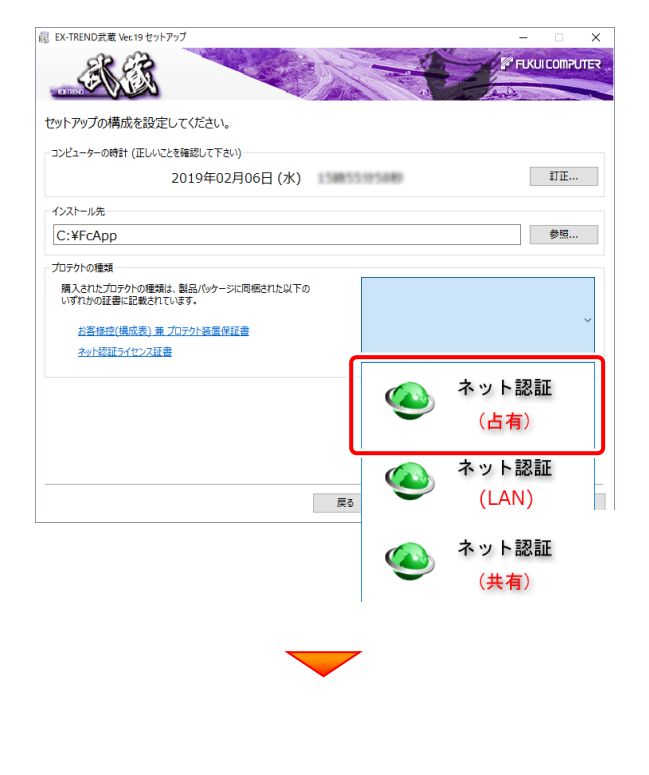

#### 内容を確認して、[次へ]を押します。

3

4 5 6

7

8

1 2

| EX-TREND武蔵 Ver.19 セットアップ                                                                      | - 0           |
|-----------------------------------------------------------------------------------------------|---------------|
| The second second                                                                             |               |
| セットアップの構成を設定してください。                                                                           |               |
| コンピューターの時計 (正しいことを確認して下さい)                                                                    |               |
| 2019年02月06日 (水)                                                                               | \$TIE         |
| インストール先                                                                                       |               |
| C:¥FcApp                                                                                      | 参照            |
| プロテクトの種類                                                                                      |               |
| 開入されたプロテクトが理想は、製品(ペケージに開始された以下の<br>いずれかの経営に記載されています。<br>お客様型(構成表) 単プロテク)装置保護者<br>ネット授訂十ペアン2月音 | ネット認証<br>(占有) |
|                                                                                               |               |
|                                                                                               |               |
|                                                                                               |               |
|                                                                                               |               |
| 属石                                                                                            | (へ) 開じる       |

#### その他のオプションを設定し、[次へ]を押します。

|               |        |                            | Marco to Contract 10    |
|---------------|--------|----------------------------|-------------------------|
| ☑ 建設CAD       |        | ☑ 工程管理                     | 🗹 sfc / sfz / p21 / p2z |
| ☑電子納品ツール      |        | ☑ 原価工程管理                   | □ dxf / dwg             |
|               |        |                            |                         |
| * 7,0197, 79- | -EZX1- | の向力に作成されます。                | ∐jwc / jww              |
| ス設定           |        |                            |                         |
| フォルダ          | 既定     | パス                         |                         |
| 工事データ         | 0      | C:¥FcApp¥EX-TREND武蔵¥工事データ  |                         |
| 個別データ         | 0      | C:¥FcApp¥EX-TREND武蔵¥個別データ  |                         |
| バックアップ        | 0      | C:¥FcApp¥EX-TREND武蔵¥バックアップ |                         |
| エクスポート        | 0      | C:¥FcApp¥EX-TREND武蔵¥エクスポート |                         |
|               |        |                            |                         |
|               |        |                            |                         |
|               |        |                            |                         |
|               |        |                            |                         |
|               |        |                            |                         |
|               |        |                            |                         |
|               |        |                            |                         |
|               |        |                            |                         |

- ※単独起動ショートカットを作成すると、「インデックス」プログラムを 使用しなくても単体でプログラムを起動することができます。
  - ・単独起動ショートカット : <u>すべてのチェックを「オン」</u>
     ・建設CADの拡張子関連付け : <u>sfc/sfz/p21/p2z を「オン」</u>
  - でインストールすることをお勧めします。

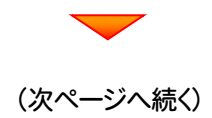

ローカルマスターとは、各省庁や都道府県別に対応し た基準案・要領案などの設定ファイルです。 受注する可能性のある、省庁や地域のチェックボック スをオンにします。

設定を終えたら、[次へ]を押します。

| 🧵 EX-TREND武蔵 Ver. 19 セットアップ                        |                  | - 🗆 🗙          |
|----------------------------------------------------|------------------|----------------|
| ALC: NO                                            |                  | FIKUI COMPUTER |
| 使用するローカルマスターを指定して下さい<br>※「国土交通省」と「農林水産省」は標準でセットアッ? | .\.<br>ರೆಕಿಗಿತ್. |                |
| 省庁/地域                                              | 更新情報             | ^              |
| □ 水産庁                                              |                  |                |
| □ 防衛省                                              |                  |                |
| <br>□ 北海道開発局                                       |                  |                |
| □ 東北地方整備局                                          |                  |                |
| □ 関東地方整備局                                          |                  |                |
| ☑ 中部地方整備局                                          | 新規にインストールします。    |                |
| ☑ 北陸地方整備局                                          | 新規にインストールします。    |                |
| ☑ 近畿地方整備局                                          | 新規にインストールします。    |                |
| □ 中国地方整備局                                          |                  |                |
| □ 四国地方整備局                                          |                  |                |
| □ 九州地方整備局                                          |                  |                |
| □ 沖縄総合事務局                                          |                  |                |
| <ul> <li>国土調査課</li> </ul>                          |                  |                |
| □ 水資源機構 (JWA)                                      |                  |                |
| LI NEXCO                                           |                  |                |
|                                                    |                  |                |
| 山 都市再生機構 (UR)                                      |                  |                |
|                                                    |                  |                |
|                                                    |                  | ~              |
|                                                    |                  |                |
|                                                    | 戻る 次へ            | 閉じる            |

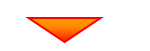

#### 内容を確認して、[インストール]を押します。 プログラムのインストールが開始されます。

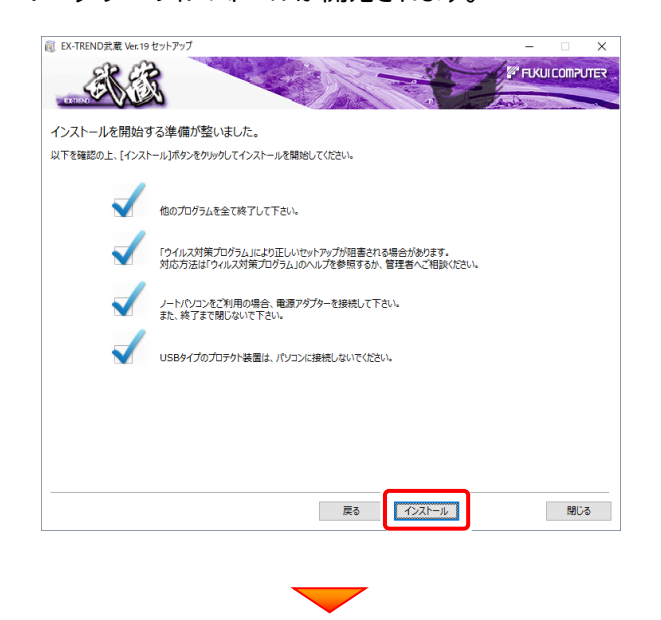

インストールを終えたら、[ウイルスセキュリティソフトの 誤認識について]を確認して、[閉じる]を押します。

4 5 6 7 8

再起動が必要な場合は、再起動します。

3

1 2

| 良 EX-TREND武蔵 Ver. 19 セットアップ                                        |                                          |                                                     |                                                                             |           | -      |       | ×          |
|--------------------------------------------------------------------|------------------------------------------|-----------------------------------------------------|-----------------------------------------------------------------------------|-----------|--------|-------|------------|
| ALE                                                                |                                          |                                                     |                                                                             | de la     | FUKUIC | OMPU  |            |
| インストール作業が完了しまし                                                     | た。                                       |                                                     |                                                                             |           |        |       |            |
|                                                                    | ウイルスセキュリティ<br>下記をよくご覧いた<br>ウイルス<br>Adobe | ッフトについては別<br>だいた上で、対応す<br>セキュリティソフトの<br>Readerがインスト | 金注意事項があります。<br>お願いいたします。<br>呉認識について<br>・・・・・・・・・・・・・・・・・・・・・・・・・・・・・・・・・・・・ | <b>.</b>  |        |       |            |
| 処理を完了させるためにはシステムの再<br>今すぐ再起動を実行しますか?<br>④ 再起動して処理を完了する<br>○ 再起動しない | 起動が必要です。                                 |                                                     |                                                                             |           |        |       |            |
|                                                                    |                                          |                                                     | EX-TREND 武蔵をご利                                                              | 川用いただき、誠に | ありがとう  | うございま | <b>J</b> . |
|                                                                    |                                          |                                                     |                                                                             |           |        | 閉じる   | 5          |

#### ウイルスセキュリティソフトの誤認識について

ウイルスセキュリティソフトの誤認識により、EX-TREND 武蔵が正常に動作しない場合があります。

誤認識を防ぐためには、セキュリティソフト側で「検出の 除外」を設定する必要がある場合があります。

「検出の除外」の設定手順については、「ウイルスセキュ リティソフトの誤認識について」ボタンから表示される資料を参考にしてください。

以上で、「EX-TREND武蔵のインストール」は完了です。

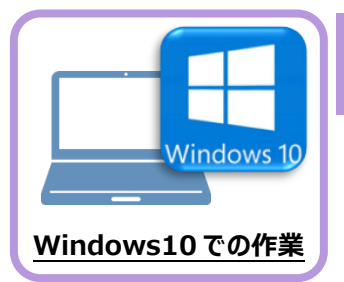

### ライセンスの認証

新パソコン(Windows10)でプログラムを起動して、ネット認証ライセンス(占有)の 「プロダクトIDの認証」をおこないます。

1 2

3 4 5 6 7

8

※ プロダクトIDの認証時は、インターネットに接続された環境が必要です。

### 5-1 ネット認証ライセンス(占有)の、プロダクトID認証手順

1. デスクトップの[EX-TREND武蔵 インデックス]をダブルクリックして 起動します。

2. プロダクトID認証のメッセージが表示された場合は、[はい]を押して、ネット認証ライセンス(占有)の認証をおこないます。

[プロテクト設定]画面が表示された場合は、[ネット認証]を選択して、[ネット認証設定]を押します。

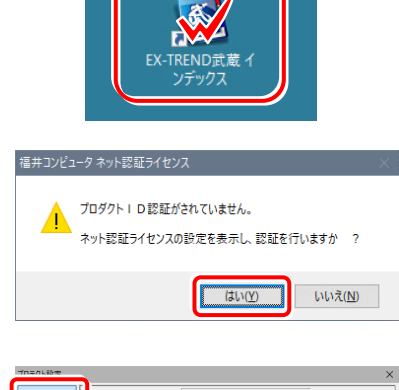

| ゴロキクト語使                         |                                                                                          | ×        |
|---------------------------------|------------------------------------------------------------------------------------------|----------|
|                                 | 占有モード                                                                                    |          |
| ネット記録                           | LANE-K                                                                                   |          |
| SNS                             | 〇 占有モード + LANモード                                                                         |          |
|                                 | ○共有モード                                                                                   | ネット記録設定。 |
| 「プロテクト」ター<br>購入されたプロ<br>わ客様性(構) | <br>イダ確認する。<br>テクトの種類は、製品パッケージに同胞された以下のハマれかの証書に記載され<br>成素)第二0テクト装置信証金、ホット2回正ライセンス証金、サンフル | Cluzta.  |
|                                 | OK 年かンセル                                                                                 |          |

3. [プロダクトID問い合わせキー]を入力して、[プロダクトID 取得]ボタンを押します。

[プロダクトID]が取得されたのを確認したら、[プロダクト ID認証]ボタンを押します。

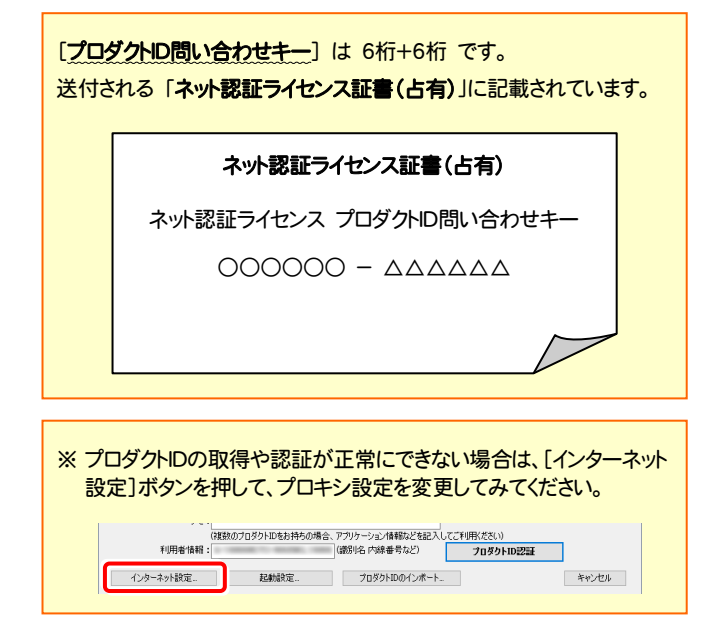

| 第品パッケージに内包されておい                                                                                                    | )ます、「ネット認証ライセンス証                                                                                                    | 書】をご用意ください。                                                                                                    |                                                                    |                                                                                                    |
|----------------------------------------------------------------------------------------------------|----------------------------------------------------------------------------------------------------|----------------------------------------------------------------------------------------------------|--------------------------------------------------------------------|----------------------------------------------------------------------------------------------------|
| 「ブロダクトID間い合わせキ                                                                                                    | 」(12桁)を入力後、プロダクト                                                                                                    | ・ID取得ボタンをクリックしてください                                                                                                    | <b>N</b> 0                                                         |                                                                                                    |
| インターネットを通して、プロ                                                                                                    | コダクトロを取得する事ができま                                                                                                    | व.                                                                                                    |                                                                    |                                                                                                    |
| 30.60 LIDES                                                                                                    | httk_ ·                                                                                                    |                                                                                                    | 3050                                                               | 10 mm                                                                                                    |
| 2000/mblak/ra                                                                                                    | 024 .                                                                                                    |                                                                                                    | 78991                                                              | ID AKIT                                                                                                    |
| ネット認証ライセンス語識1内の                                                                                                    | の表記が「ふっト認証ライヤンス(                                                                                                    | 井有)」となっているお客様                                                                                                    |                                                                    |                                                                                                    |
| いつらの一刀を発行すれてい                                                                                                    | ろお当参議 田配友がれた づ                                                                                                    | ロガカトロ(56校中た(152校)をい                                                                                                    | 下の入力機に直接入力し                                                        | 77#\$()                                                                                                    |
| (雷子メールなどでプロダク                                                                                                    | トロを配布されている場合、「コ                                                                                                    | ピー/駄り付け」をご利用になると                                                                                                    | 便利です)                                                              | 100000                                                                                                    |
|                                                                                                    |                                                                                                    |                                                                                                    |                                                                    |                                                                                                    |
| プロダクトID:                                                                                                    |                                                                                                    |                                                                                                    |                                                                    |                                                                                                    |
| 47.1                                                                                                    |                                                                                                    |                                                                                                    | C SUBMER C                                                         |                                                                                                    |
| (1                                                                                                    | 複数のプロダクトIDをお持ちの挿                                                                                                    | 合、アプリケーション情報などを話                                                                                                    | こそり時れんに こ:<br>ころしてご利用(ださい)                                         | E COMPREA.                                                                                                    |
|                                                                                                    |                                                                                                    |                                                                                                    | プロダクトII                                                            | 2211                                                                                                    |
|                                                                                                    |                                                                                                    |                                                                                                    |                                                                    |                                                                                                    |
| インターネット設定                                                                                                    |                                                                                                    | プロダクトIDのインボ・                                                                                                    | -h                                                                 | キャンセル                                                                                                    |
|                                                                                                    |                                                                                                    |                                                                                                    |                                                                    |                                                                                                    |
| コンピュータ ネット認証ライセン                                                                                                    | /ス:認証設定                                                                                                    |                                                                                                    |                                                                    |                                                                                                    |
| コンピュータ ネット認証ライセン<br>7日ダクトIDの認証を行いま                                                                                                    | /ス:認証設定<br><b>す。</b>                                                                                                    |                                                                                                    | _                                                                  | Q                                                                                                    |
| ・コンピュータネット認証ライセン<br>オロダクト120の認証を行いよ<br>読品パッケーンに内包されてお                                                                                                    | バ:認証設定<br><b>す。</b><br>1ます、K-> <b>H2015</b> -イセンス語                                                                                                    | 書)をご用意(だたい。                                                                                                    | _                                                                  | Q                                                                                                    |
| コンピュータネット認証ライセン<br>7 <b>ロダクトIDの認証を行いる</b><br>5歳パッケージロ <b>ホ包</b> 支れてお<br>「プロダクトID間い合わせ名                                                                                                    | /パ:認証設定<br><b>す。</b><br>19ます、はっト提供15イセンス経<br>ドー」(12時)後入力後、プロダク)                                                                                                    | 書)をご用意ください。<br>・DD取得未好ンをグリックしてください                                                                                                    |                                                                    | Q                                                                                                    |
| ・コンビュータネット認証5イセン<br>プロダクトDの認証を行いよ<br>汚品パッケージロ内包されてお<br>「プロダクトDの間、心合わせ料<br>インターネットを通して、プロ                                                                                                    | バン: 認証設定<br><b>す。</b><br>1                                                                                                    | 書店ご用意ください。<br>いの取得ポタンをクリックしてください<br>す。                                                                                                    |                                                                    | Q                                                                                                    |
| ・コンピュータネット認証ってもン<br>プロダクトロの認証を行いま<br>感したサージロ内包括に合わせ<br>「プロダクトロ商い合わせる<br>インターネットを通して、プ<br>ーフロダクトロロ覧い合                                                                                                    | /2: 認証設定<br><b>す。</b><br>1ます、(ネット投資5-1センス経<br>1-(12桁)応入力後、プロダク)<br>15つトロを取得する事ができま<br>わ世を:                                                                                                    | 書たご用意(だだい。<br>10取得考察ンをグリックして(ださい<br>す。                                                                                                    | ₹<br>2050                                                          | 10 <b>1</b> 1944                                                                                                    |
| コンピュータネット設在タイセン<br>クロダクトロの認識を行くな<br>になったいつきなれてお<br>「フロダクトロの別、含わせき<br>インターネットを通して、プロ<br>プロダクトロの別、合                                                                                                    | バ: 認証数定<br>す。<br>す。<br>1ます、はっト投碁ライセンス録<br>トーリ(12桁)を入力後、フロダウ)<br>13クト DEを取得する事ができま<br>わせキー :                                                                                                    | 書)をご用意(だだい。<br>10取得者なっをクリックしてください<br>す。<br>」                                                                                                    | ر<br>1050ء                                                         | Q<br>-1D 取得                                                                                                    |
| ロンビークネット設定されない<br>705ククトロの223を行いた。<br>55日/らケーブに内包送れてが<br>「プロダウトロの高い合わせ<br>インターネットを追して、プ<br>プロダクトロ高い合う<br>オロダクトロの高い合う<br>キット投資さんセンス証書が何                                                                                                    | パス:該証益定<br>す。<br>(ます、はっト投資5イセン2項<br>(15分)にのを取り得える事ができま<br>の世年~ :<br>の表記が「ネット投資2ライセン2000)                                                                                                    | 急防ご用意(だくい。<br>いD取得オタンをクリックしてくださ)<br>す。<br>」<br>共有)」となっているわ客様                                                                                                    | -<br>70 <i>5</i> 91                                                | D 10 10 10                                                                                                    |
| ロンビュークネット世紀シイビン<br>70分外100次22まそれには<br>1500分ージに内回送れて材<br>「クロタクトロ商は、ありせ<br>インターネットを追い<br>フロタクトロ商は、今<br>マロタクトロ商は、今<br>マロタクトロ商は、今<br>マロタクトロ商は、今<br>マロタクトロのはまかりの<br>フットウェアを登せまれてい                                                                                                    | バス: 医至於定<br>す。<br>「注意、「ネト「短子」(かり近子)(シス正<br>リンロを取付する事ができ<br>かしたや・:<br>「「夏兄が「ネト」2025イセンスと、フ<br>の見記がネット12825イセンスと、フ                                                                                                    | 参括ご用意に定くい。<br>5D取得本なンをクリックしてくただい<br>す。<br>」 - 「<br>共有)」となっているわ客様<br>ログクトロン56時またば58時76以び                                                                                                    | 、<br><br>下の入力機:直接入力し                                               | 10 RtH                                                                                                    |
| コンピークネット設在ンイセン<br>17.9クトIDの認識を行くは<br>5月のタント間の認識を行く<br>インターネットを追して、プロ<br>フロタントロのは、クロ<br>フロタントロのは、クロ<br>フロタントロのは、クロ<br>フロタントロのは、クロ<br>フロタントロのは、クロ<br>フロタントロのは、クロ<br>フロタントロのは、クロ<br>フロタントロのは、クロ<br>「して、マーム<br>して、マーム<br>して、<br>して、<br>して、<br>して、<br>して、<br>して、<br>して、<br>して、                                                                                                    | ス・調査設定<br>す。<br>です、「あり「認存」(センス基<br>リングの取り入力は、フロタガ<br>リングした数が考え、スパック<br>がない、<br>のなが、「など」<br>のない、<br>のない、<br>のない、<br>のない、<br>のない、<br>のない、<br>のない、<br>のない、                                                                                                    | a)たご用意(だだい、<br>10回約4枚シャクションしてがだい、<br>す。<br>                                                                                                    | 、<br><br>下の入力機に直接入力し<br>便利です)                                      | Q<br>1D 7019<br>75020                                                                                                    |
| コンピークネット設定すなン<br><b>10 ジクトロの認証を行くな</b><br>第46 (シーン)に内認れて話して<br>「フログントロの高い合わせ<br>インターネットも通じて、プ<br>アログントロの高い合う<br>本のト型語シイセン及証書が知<br>ンフトシュアを登せまれてい、<br>(電子メールなどで10 PD)                                                                                                    | バス: 設置設定<br>す。<br>(ネト)(2014年2月1日)(2014年2月1日)<br>ー)(2014年2月1日)(2014年2月1日)<br>2014年2月1日)<br>(2014年2月1日)<br>(2014年2月11日)<br>(2014年2月11日)<br>(2014年2月11日)<br>(2014年2月11日)<br>(2014年2月11日)<br>(2014年2月11日)<br>(2014年2月11日)<br>(2014年2月11日)<br>(2014年2月11日)<br>(2014年2月11日)<br>(2014年2月11日)<br>(2 | 書きご用意ください。<br>中国時帯なッたクリックしてください。<br>す。<br>ー ー<br>二<br>中国になっている方書様<br>ログリトなくSWI市となり回いたなど<br>ビー・用いけはっなこり得られること                                                                                                    | ▶<br><br>下の入力様:(直接入力し<br>便利です)                                     | CORRECT CORRECT                                                                                                    |
| コンシュークネット 当日 こく イビン<br>フロタクト DOO 2023 またくは、<br>コンタースットを通じ、フ<br>コンタースットを通じ、フ<br>コンタースットを通じ、フ<br>コンタースットを通じ、フ<br>コンタースットを通じ、フ<br>コンタースットを通じ、フ<br>コンタースットを通じ、フ<br>コンタースットを通じ、フ<br>コンタースットを通じ、フ<br>コンタースットを通じ、フ<br>コンタースットの<br>コンタースットの<br>コンタースットの<br>コンタースットの<br>コンタースットの<br>コンタースットの<br>コンタースットの<br>コンタースットの<br>コンタースットの<br>コンタースットの<br>コンタースットの<br>コンタース<br>コンタースットの<br>コンタース<br>コンタース<br>コンター<br>コンタース<br>コンタース<br>コンタース<br>コンタース<br>コンタース<br>コンター<br>コンター<br>コンター<br>コンター<br>コンター<br>コンター<br>コンター<br>コンター<br>コンター<br>コンター<br>コンター<br>コンター<br>コンター<br>コンター<br>コンター<br>コンター<br>コンター<br>コンター<br>コンター<br>コンター<br>コンター<br>コンター<br>コンター<br>コンター<br>コンター<br>コンター<br>コンター<br>コンター<br>コンター<br>コンター<br>コンター<br>コンター<br>コン<br>コンター<br>コン<br>コンター<br>コンター<br>コンター<br>コンター<br>コン<br>コン<br>コン<br>コン<br>コン<br>コン<br>コン<br>コン<br>コン | (ス:原草設定<br>す。<br>(ス・局を経営すせつ)3<br>(ス・局を経営すせつ)3<br>(ス・局を)10,5<br>(ス・局を)10,5<br>(ス・局)10,5<br>(ス・局)10,5<br>(3 - (3 - (3 - (3 - (3 - (3 - (3 - (3 -                                                                                                    | 創た「用意(だだい、<br>の助明者が、セクリックして代だい<br>す。<br>」 - 「<br>一<br>生わりとなっているお客様<br>のジントない時にあたな5400 BLX<br>生く一般り付けしまごり明えなると                                                                                                    | )                                                                  | 10 TKH<br>17 TKH<br>17 TKH                                                                                                    |
| コンピークネット設在シイセン<br>10タクト10の認識を行くは<br>5月のタントロの認識をわせ<br>インターネットを追して、プ<br>フロタウトロの広、合<br>マットを記述っていっ記書書が何<br>ンフトシュアを目まれていっ記書書が何<br>ンフトシュアを目まれていっ記書書が何<br>ンフトシュアを目まれていっ記書書が何<br>フロタフトロンに<br>プロタクトロンに                                                                                                    | 八、智慧設定<br>す。<br>10本(14)時後入方法、7059)<br>1297 Doを説明する事ができま<br>わせキー:<br>10未起がきまたい記者でもつえる<br>あ起当者後より起きたいた。7<br>10を読む者をおいている場合、「1                                                                                                    | 参加ご用意(交払,<br>回数時本シークソッジして代払い<br>す。<br>」 -<br>ー ー<br>ロタントなS4時本点なS450を見<br>しまり代かしたで明えなると                                                                                                    | 、<br><b>     プロダクト</b><br>下の入力様に選択入力し<br>便利です)                     | D ROM<br>TO BOM                                                                                                    |
| コンピークネット記述ナイビン<br>10 ダクトロの辺証を行くな<br>第8月(ケーフリロの迎れた)<br>「フログトロの説は<br>インターネットも通じて、プ<br>フログクトロの読い合わ<br>オットで設計して、ジス<br>アログクトロの読い合う<br>オットで設計して、ジス<br>フログクトロの読い合う<br>「フログクトロの読い合う<br>「フログクトロの読い合う<br>「フログクトロの読い合う<br>「フログクトロの読い合う<br>「コログクトロの読い合う<br>「コログクトローの<br>「コログクトローの<br>「コログクトロの<br>「コログクトローの<br>「コログクトローの<br>「コログクトローの<br>「コログクトローの<br>「コログクトローの<br>「コログクトローの<br>「コログクトローの<br>「コログクトローの<br>「コログクトローの<br>「コログクトローの<br>「コログクトローの<br>「コログクトローの<br>「コログクトローの<br>「コログクトローの<br>「コログクトローの<br>「コログクトローの<br>「コログクトローの<br>「コログクトローの<br>「コログクトローの<br>「コログクトローの<br>「コログ<br>「コログクトローの<br>「コログクトローの<br>「コログ<br>「コログクトローの<br>「コログクトローの<br>「コログクトローの<br>「コログクト<br>「コログクトローの<br>「コログ<br>「コログクトーの<br>「コログクトローの<br>「コログクトローの<br>「コログ<br>「コログクトーの<br>「コログクトロー<br>「コログ<br>「コログ<br>「コログクトローの<br>「コログ<br>「コログ<br>「コログクトロー<br>「コログクトローの<br>「コログ<br>「コログ<br>「コログ<br>「コログ<br>「コログ<br>「コログ<br>「コログ<br>「コログ<br>「コログ<br>「コログ<br>「コログ<br>「コログ<br>「コログ<br>「コログ<br>「コログ<br>「コログ<br>「コログ<br>「コログ<br>「コログ<br>「コログ<br>「コログ<br>「コログ<br>「コログ<br>「コログ<br>「コロ<br>「コロ<br>「コログ<br>「コログ<br>「コログ<br>「コロ<br>「コロ<br>「コロ<br>「コロ<br>「コロ<br>「コロ<br>「コロ<br>「コロ                                                                                                    | パス: 調査設定<br>す。<br>(2) (2) トロンロン<br>ー(120日を入力)後、70597<br>2029トロのを取得する単大を登<br>かしたキー:<br>のためで、1500年の、1500年の、1500年の、<br>のためで、1500年の、1500年の、<br>取りたいため、場合、「コ                                                                                                    | 書きご用意でだない。<br>10回時時なシをジョクしてでだない<br>す。<br>」 - 「<br>中日」<br>日本のしたなっているれ客様<br>日本のしたなくのいるれ客様<br>日本のしたないのもれまたなもの目を以て<br>に、のいたりした。てい時したこと、<br>日本のしたのでいるような<br>日本のした。<br>日本のした。<br>日本のした。<br>日本の日本のも、<br>日本の日本のも、<br>日本のも、<br>日本のも、<br>日本のも、<br>日本のも、<br>日本の日本のも、<br>日本のも、<br>日本の<br>日本の<br>日本の<br>日本の<br>日本の<br>日本の<br>日本の<br>日本の<br>日本の<br>日本の                                                                                                    | 、                                                                  | 20 Ry#<br>30 Ry#<br>20280.                                                                                                    |
| コンビニークネット1世によくセン<br><b>10月90日の20日本行いま</b><br>第250分~2017日2027日年<br>「10月95日回動いまわせま<br>インターネットを追見して、71<br>第21月93日回動います<br>第21月93日回動います<br>「10月95日回動います」<br>「10月96日回転」<br>「10月96日回転」<br>「10月96日回転」<br>「10月96日回転」<br>「10月96日回転」<br>「10月96日回転」<br>「10月96日回転」<br>「10月96日回転」<br>「10月96日回転」<br>「10月96日回転」<br>「10月96日回転」<br>「10月97日回転」<br>「10月97日回転<br>「10月97日回転<br>「10月97日回転<br>「1                                                                                                    | ス・原草設定<br>す。<br>(ホト間250イセン25<br>(ホト間250イセン25<br>(ホーパメ約6人の)(ホーパン)(ホーパン)<br>32071042(11)(ホーパン)(ホーパン)(ホーパン)(ホーパン)<br>32071042(11)(ホーパン)(ホーパン)(ホーパン)(ホーパン)(ホーパン)(ホーパン)<br>32071042(11)(ホーパン)(ホーパン)(ホーパ)(ホーパ)(ホーパ)(ホーパン)(ホーパン)(ホーパン)(ホーパ)(ホーパ)(ホーパ)(ホーパ)(ホーパ)(ホーパ))(ホーパ)(ホーパ                                                                                                    | <ul> <li>創た「用意(だだい、<br/>知知時本が、セカリックしていたい<br/>す。</li> <li>-</li> <li>-</li></ul> | 、<br>「の <i>す</i> ク!<br>下の入力線に直接入力し<br>便何です)<br>こ。<br>「<br>つのタクトIII | 10 TKH<br>TO TKH<br>TOTEO.                                                                                                    |
| <ul> <li>コンピークネット設在シイセン</li> <li>オロタクトIDの認識を行くは</li> <li>スペラク・フィの見なれたが</li> <li>インターネットを追して、プロ</li> <li>プロタクトロの高い合わせ</li> <li>インターネットを追して、プロ</li> <li>プロタクトロの高い合わせ</li> <li>オロタクトロの高い合わせ</li> <li>オロタクトロン目</li> <li>プロタクトロの高い合わせ</li> <li>オロタクトロの高い合わせ</li> <li>オロタクトロの目</li> <li>マロタクトロの目</li> <li>マロタクトロの日</li> <li>マロタクトロの日</li> <li>マロタクトロの日</li> <li>マロタクトロの日</li> <li>マロタクトロの日</li> <li>マロタクト</li> <li>マロタクトロの日</li> <li>マロタクトロの日</li> <li>マロタクトロの日</li> <li>マロタクト</li> <li>マロタクトロの日</li> <li>マロタクト</li> <li>マロタクト</li> <li>マロタクト</li> <li>マロタクト</li> <li>マロタクト</li> <li>マロタクト</li> <li>マロタクト</li> <li>マロタクト</li> <li>マロタクト</li> <li>マロタクト</li> <li>マロタクト</li> <li>マロタクト</li> <li>マロタクト</li> <li>マロタクト</li> <li>マロタクト</li> <li>マロタクト</li> <li>マロタクト</li> <li>マロタクト</li> <li>マロタクト</li></ul>                                                                                                    | ク、変互致生<br>す。<br>します、ほうド気がくセンス基<br>ーン(2前後入力)に、70(2か)<br>シスクトレを取得まる本かでき<br>むせキー:<br>の表記がよっト気致らくセンス<br>ふ知当を書いたかたれた、フ<br>トロを起かまったい。スキ<br>に<br>気欲のフログクトロをお持ちのが<br>記録数定。                                                                                                    | 参応ご用意(だだい、<br>10回時者の/2019/DLでだだし、<br>す。<br>ー<br>ー<br>中<br>コジンドなくいるわ客様<br>ロジンドないるわ客様<br>ロジンドないるわ客様<br>ロジンドないるわ客様<br>ロジンドないるわ客様<br>ロジンドないるわ客様<br>ロジンドないるか客様<br>ロジンドないるか客様<br>ロジンドないるか客様<br>ロジンドないるか。<br>日本<br>ロジンドないるか。<br>日本<br>ロジンドないるか。<br>日本<br>ロジンドないるか。<br>日本<br>ロジンドないるか。<br>日本<br>ロジンドないるか。<br>日本<br>ロジンドないるか。<br>日本<br>ロジンドないるか。<br>日本<br>ロジンドないるか。<br>日本<br>ロジンドないるか。<br>日本<br>ロジンドない。<br>日本<br>ロジンドないるか。<br>日本<br>ロジンドない。<br>日本<br>ロジンドない。<br>日本<br>ロジンドないるか。<br>日本<br>ロジンドないるか。<br>日本<br>ロジンドないるか。<br>日本<br>ロジンドないるか。<br>日本<br>ロジンドないるか。<br>日本<br>ロジンドないるか。<br>日本<br>ロジンドないるか。<br>日本<br>ロジントないるの<br>ロジントないるか。<br>日本<br>ロジントないるの<br>ロジントないるの<br>ロジントないるの<br>ロジントないるの<br>ロジントないるの<br>ロジントないるの<br>ロジントないる<br>ロジントないるの<br>ロジントないる<br>ロジントないる<br>ロジントないる<br>ロジントないる<br>ロジントないる<br>ロジントないる<br>ロジントないる<br>ロジントないる<br>ロジントないる<br>ロジントないる<br>ロジントないる<br>ロジントないる<br>ロジントないる<br>ロジントないる<br>ロジントないる<br>ロジントないる<br>ロジントないる<br>ロジントないる<br>ロジントないる<br>ログ<br>ログ<br>ログ<br>ログ<br>ログ<br>ログ<br>ログ<br>ログ<br>ログ<br>ログ<br>ログ<br>ログ<br>ログ                                                                                                    | 、<br>了ロダクト<br>下の入力線:(直接入力し<br>便何です)<br>プロダクトロ<br>トー                |                                                                                                    |
| コンショーク ネット 認知 シイン<br>フロクト 100 2023 ますいは、<br>ちょうしかー ジェローロス さん<br>インタースットを追して、フ<br>フロクトに感いな<br>キャンパンテント<br>クロクタトロン<br>「ロタクトロン」<br>モリの一次の時間に、<br>ロークースット時間に、<br>インタースット時間に、                                                                                                    |                                                                                                    | 割たご用意くだくら、<br>いの取得ポタンをフリックしてください<br>す。<br>ー<br>ー<br>中<br>ロダントなくられたまで明したなそ<br>(体)というでいるわ客様<br>ロダントなくられまたな54m9といた<br>でのうけった。TVPバラーンルン体積のとくられ<br>(体)というかった。<br>(体)というかった。<br>フロガントDOO-12本                                                                                                    | ▶ フロダクト<br>下の入力線:広接入力し<br>便中にす)<br>フロダクトロ<br>->-<br>アロダクトロ<br>->-  | ال الرابة<br>الرافة (م.<br>الروفة (م.<br>الروفة (م.<br>الم.<br>الم.<br>الم.<br>الم.<br>الم.<br>الم.<br>الم.<br>ال |

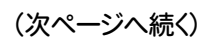

1 2 ネット認証ライセンス 認証および解除設定 4. 「ライセンスの認証と解除の設定」画面が表示されます。 ライセンスの認証と解除の設定 お客様のご利用環境に合わせて、「自動認証時の設定」と 占有モード 「自動解除時の設定」を設定してください。 ◆ 自動認証時の設定 ● 製品起動時 PC起動時 🔵 しない(手動) 自動解除は、以下の様な使用方法の時に設定します ◆自動解除時の設定 事務所内など、常時インターネット接続が可能な環境で使用して 制品終了時 PC終了時(シャットダウン・ログオフ・再起動) おり、 PCスリーブ時(電源を入れたままノートPCのふたを閉める場合など) ・複数人でライセンスを使用する場合。 ※解除された状態で、ネットワーク障害などにより弊社サーバーにアクセスできない場合、製品が使用できません。 ・他のコンピューターでもライセンスを使用する場合。 キャンセル ОК ・商品構成の異なるプロダクトIDを、都度切り替えて使用する 場合。 ※ 自動解除の設定はお客様のご判断でご使用ください。 ネット認証ライセンス 認証および解除設定 ライセンスの認証と解除の設定 設定方法について 占有モード ◆ 自動認証時の設定 製品起動時 O PC#2888 🔵 しない(手動) ◆ 自動解除時の設定 製品終了時 設定を終えたら、[OK]ボタンを押します。 PC終了時(シャットダウン・ログオフ・再起動)

3

PCスリーブ時(電源を入れたままノートPCのふたを閉める場合など)

時には必ず認識を行います。 ※解除された状態で、ネットワーク障害などにより弊社サーバーにアクセスできない場合、製品が使用できません。

OK

ニックネームや内線番号など、社内で利用者を特定できる情報の設定が可能になりました。

複数の方でライセンスをご利用の場合に、使用中の利用者を確認でき便利です。 以下のテキストボックスに入力してください。(最大全角15文字まで)

利用者情報を登録

占有モードのプロダクトIDを認証しました。 (このメッセージは自動的に閉じます)

OK

\*29

ネット認証ライヤンス 認証および解除設定

ライセンス利用者情報設定を行います。 ライセンスを継が利用しているのかが、簡単にわかるようになりました。

(入力例:設計部 福井 内線1100)

無記入の場合け「コペハタコーザー名」をセットします。 設計部 福井 内線1100

ネット認証ライセンス センター

4

5

6

キャンセル

7

8

利用者情報を入力して登録してください。

[利用者情報]は、プロダクトIDの利用状況(誰が使用している か、どのコンピューターで使用されているか等)を確認する際に 利用されます。

てください。

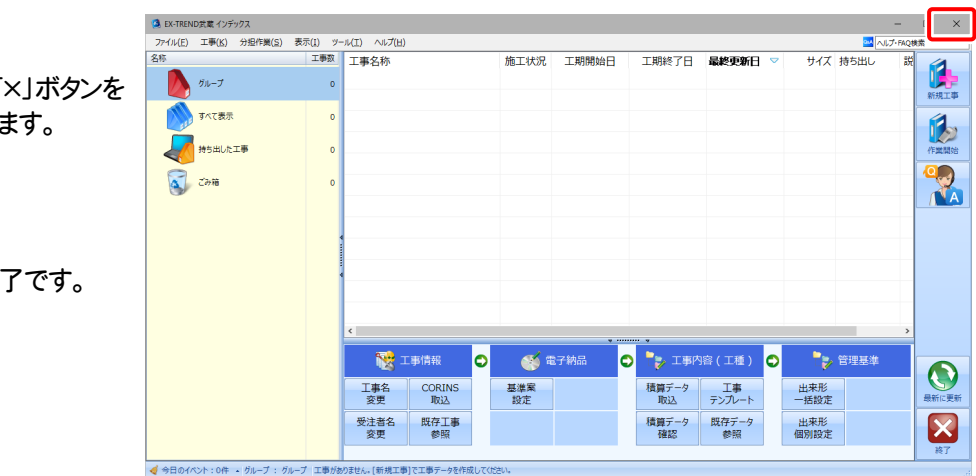

### 5. プログラムが起動します。

ここでは一旦プログラム右上の「×」ボタンを クリックして、プログラムを終了します。

#### 以上で「ライセンスの認証」は完了です。

内線番号やニックネーム、コンピューターの識別名などを入力し

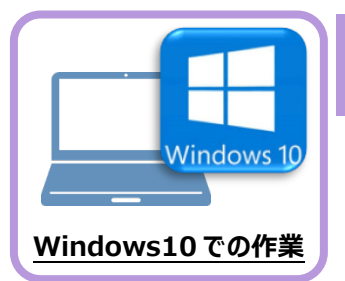

入力専用ライセンスを使用すると、プロテクトが無い状態でも、印刷や成果の出力以外の作業を おこなうことができます。 ここでは新パソコン(Windows10)の、入力専用ライセンスの初期設定をおこないます。

入力専用ライセンスの初期設定

3

4

5

6 7

8

1 2

### 6-1 ネット認証ライセンス(占有)を認証する

6

入力専用ライセンスに、「ネット認証ライセンス」からライセンス情報を取得します。ライセンス情報の取得時には、ネット認証ライセンスを「認証済み」の状態にする必要があります。

 画面右下のタスクバーの通知領域にある、 「FCネット認証ライセンスセンター」のアイコンを確認 します。

アイコンが「緑色」の場合は、ネット認証ライセンスは 「認証済み」です。

次ページ

「入力専用ライセンスに、ライセンス情報を取得する」 に進みます。

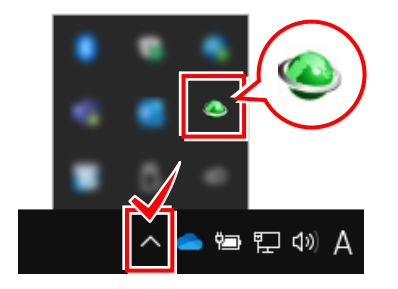

アイコンが「灰色(グレー)」の場合は、ネット認証 ライセンスが認証されていません。

2.の手順に進み、ネット認証ライセンスを認証します。

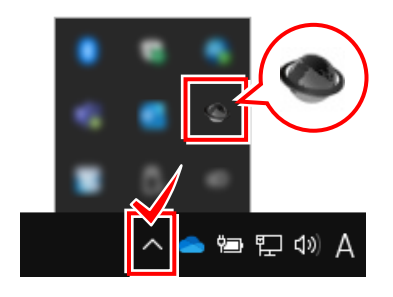

 画面右下のタスクバーの通知領域にある、 「FCネット認証ライセンスセンター」のアイコンを クリックします。

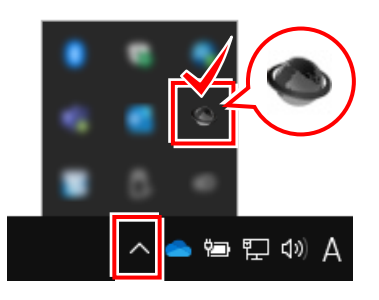

 「認証設定」画面が表示されます。
 「プロダクトID」を確認して、[プロダクトID認証]を 押します

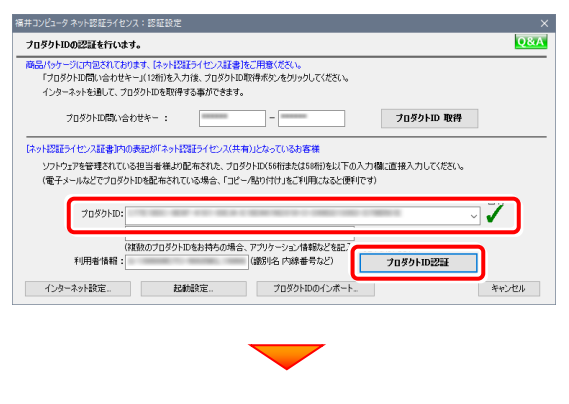

#### ネット認証ライセンスが認証されます。

| ネット認証: | ライセンス センター                                  | ) |
|--------|---------------------------------------------|---|
| 1      | 占有モードのプロダクトIDを認証しました。<br>(このメッセージは自動的に閉じます) |   |
|        | OK                                          |   |

### 6-2 入力専用ライセンスに、ライセンス情報を取得する

認証中の「ネット認証ライセンス」から、入力専用ライセンスにライセンス情報を取得します。

- デスクトップの[入力専用ライセンス]をダブルクリックして起動します。
   うイセンス 「入力専用
   「入力専用
  - 4. 入力専用ライセンスは、使用しないときには終了させて おきます。

<u>起動させたままだと、プロテクトが装着されていても入</u> <u>力専用で動作してしまいます。</u>

[入力専用ライセンス]でマウスの右ボタンをクリックし、 表示されるポップアップメニューから、[入力専用ライ センスの終了]コマンドを実行します。

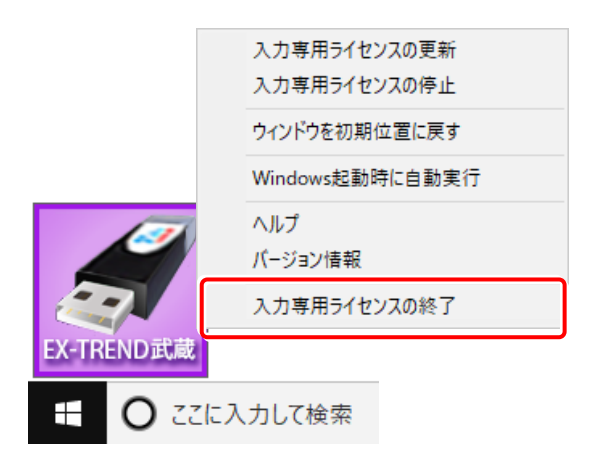

### 以上で、「入力専用ライセンスの初期設定」は完了です。

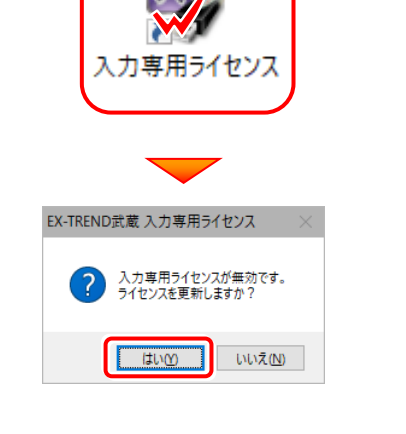

 使用するプロテクト(ライセンスの取得先のプロテクト) を選択して、[OK]を押します。

| EX-TREND武蔵入力 | 専用ライセンス               |    | ×     |
|--------------|-----------------------|----|-------|
| プロテクトの設定を行   | テってください。              |    |       |
| 2 a b DIH    | ◉ 占有モード               |    |       |
| +9Tizar      | O LAN <del>E</del> −F |    |       |
| SNS          | ○共有モード                |    |       |
|              |                       |    |       |
|              |                       | ОК | キャンセル |
|              |                       |    |       |

[LANモード]を選択した場合は、プロテクトのサーバー名を入力 してください。

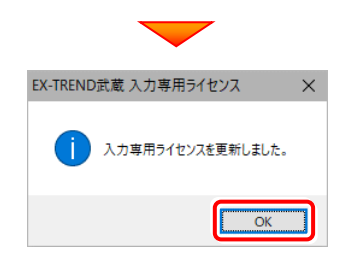

3. ライセンス情報が取得され、<u>デスクトップ左下</u>に 「入力専用ライセンス」が起動します。

3 4 5 6 7 8

1 2

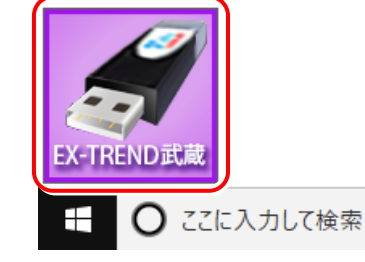

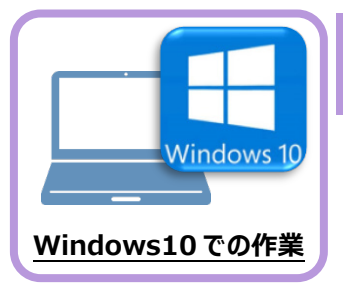

## データ・設定のリストア(復元)

3

4

5 6

7

8

旧パソコン(Windows7)でバックアップしたEX-TREND武蔵の「工事データ」と「設定」を、 新パソコン(Windows10)のEX-TREND武蔵にリストア(復元)します。

1 2

### 7-1 バックアップした工事データをリストア(復元)する

バックアップした工事データをリストア(復元)する手順です。 ※インデックス以外のプログラムは終了しておいてください。

 「工事データ」のバックアップファイルを保存したメ ディア(外付けハードディスクなど)を、パソコン にセットします。

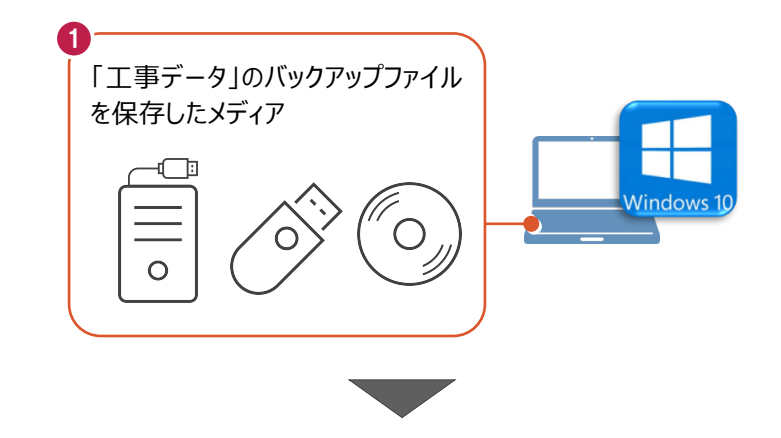

2 インデックスを起動して、リストア(復元) するバックアップデータの保存先フォルダー を指定します。

インデックスの [ツール] – [パスの設定] をクリックします。

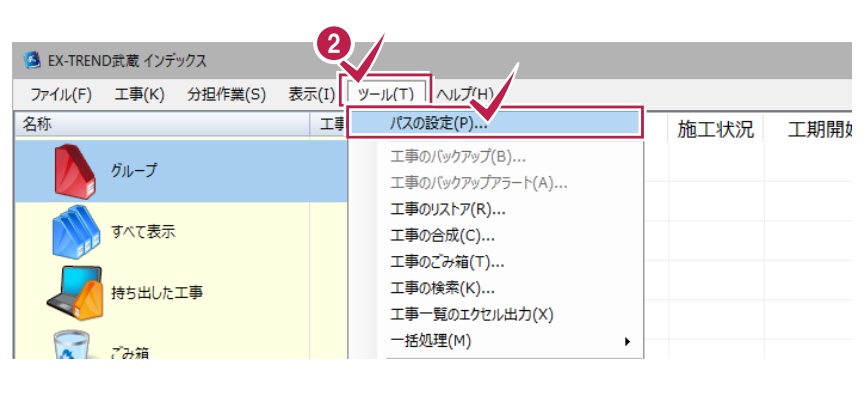

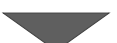

- 「バックアップデータ」を選択して「パス」を確認します。
- ④「パス」がバックアップデータの保存先フォルダーと 異なる場合は、「変更」をクリックします。

| 名称             | 7.2                                              |  |  |  |
|----------------|--------------------------------------------------|--|--|--|
| 工事データ          | C:¥FcApp¥EX-TREND武蔵¥工事データ                        |  |  |  |
| こ事データ(持ち出し)    | C:¥Users¥ ¥Documents¥EX-TREI<br>完善工事=b           |  |  |  |
| バックアップデータ      | C:¥FcApp¥EX-TREND武蔵¥バックアップ                       |  |  |  |
| 刀規順報           | C:#FCApp#EX-IKEND」は、RX#マスター#ConstructionTemplate |  |  |  |
| <del>田</del> 図 | C:¥FcApp¥EX-TREND武蔵¥マスター¥Mamezu                  |  |  |  |
| 成果設定           | C:¥FcApp¥EX-TREND武蔵¥マスター¥Seed                    |  |  |  |
| ひな形            | C:¥FcApp¥EX-TREND武蔵¥マスター¥Model                   |  |  |  |
| 測定項目           | C:¥FcApp¥EX-TREND武蔵¥マスター¥DekiMaster              |  |  |  |
| アイコン           | C:¥FcApp¥EX-TREND武蔵¥マスター¥Resource                |  |  |  |
| 資機材・組織・人材(共通)  | C:¥FcApp¥EX-TREND武蔵¥マスター¥Fabric                  |  |  |  |
|                |                                                  |  |  |  |

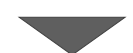

1 2 3 5 4 6 7 フォルダーの参照 × 参照するフォルダを指定してください。 ...... - $\land$ 5 1 武蔵バックアップ 0097 i-Con サンプルアルバム作成 サンプル建築工事 サンプル工事 \* 분명 ㅜ ヰ

OK

キャンセル

8

6 [閉じる] をクリックします。

5 バックアップデータの保存先フォルダーを選択し、

[OK] をクリックします。

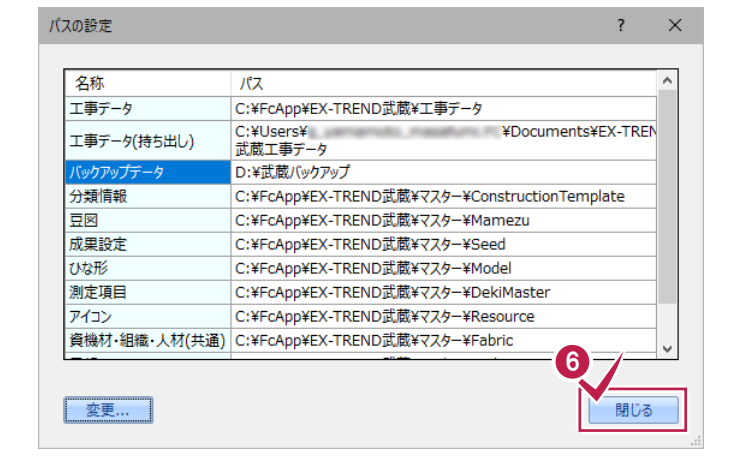

新しいフォルダーの作成(<u>N</u>)

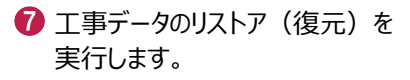

インデックスの [ツール] – [一括処理] – [工事の一括リストア] をクリックします。

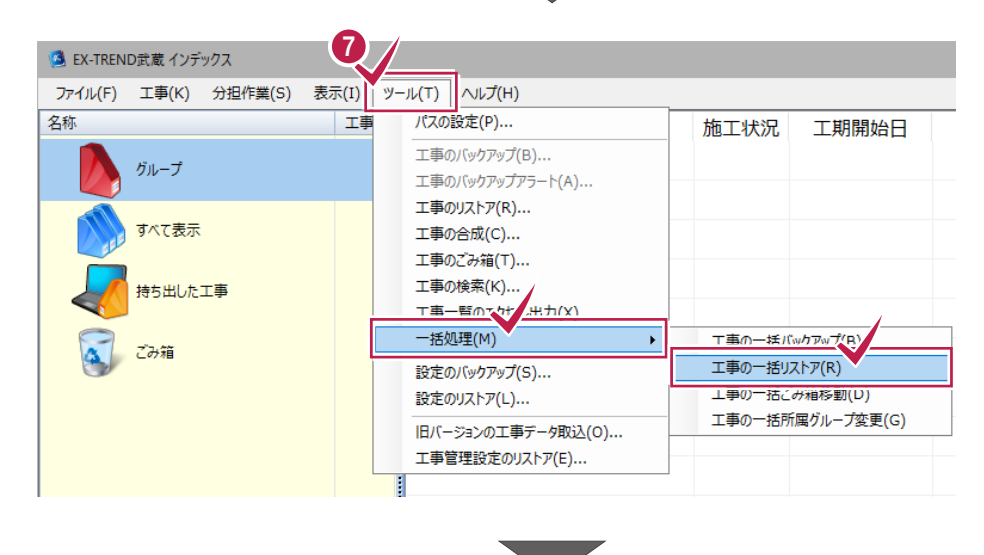

1 2 3 4 5 6 7 8

⑧ バックアップデータ内にある工事名が表示され ます。

リストア(復元)する工事名のチェックを「オン」 にします。

すべての工事データをリストア(復元)する場 合は [全選択] をクリックします。

### リストア(復元)したい工事データの 工事名が表示されない場合は

インデックスの [ツール] – [パスの設定] で、「バックアップデータ」の「パス」を、バック アップデータの保存先フォルダーに変更して 下さい。

9 [OK] をクリックします。

1 リストア(復元)が開始されます。

|                                           |           | •                |            |   |   |  |  |
|-------------------------------------------|-----------|------------------|------------|---|---|--|--|
| 工事の一括リストア                                 |           |                  |            | ? | × |  |  |
| エ事データのリストアを行います。<br>対象となる工事にチェックを入れてください。 |           |                  |            |   |   |  |  |
| バックアップデータ保存先 D:¥j                         | 武蔵バックアップ  |                  |            |   |   |  |  |
| ※保                                        | 存先は[ツール]- | [パスの設定]で変更できま    | す。         |   |   |  |  |
| 8-                                        | サイズ       | バックアップ日時         | 形式         |   |   |  |  |
| 🖻 🗷 🎤 i-Con                               | 11 MB     | 2019/12/17 11:23 | EX-TREND武… |   |   |  |  |
| ▷ 🗷 🗾 00サンプル工事                            | 42 MB     | 2019/12/17 11:23 | EX-TREND武… |   |   |  |  |
| ▷ 🗷 🔊 サンプルアルバム作…                          | 7 MB      | 2019/12/17 11:23 | EX-TREND武… |   |   |  |  |
| ▷ 🗷 🎤 サンプル工事                              | 11 MB     | 2019/12/17 11:23 | EX-TREND武… |   |   |  |  |
| ▷ 🗷 🎤 サンプル建築工事                            | 4 MB      | 2019/12/17 11:23 | EX-TREND武… |   |   |  |  |
| ▶ 🗷 📈 道路工事                                | 3 MB      | 2019/12/17 11:23 | EX-TREND武… |   |   |  |  |
| ↓                                         |           |                  |            | ) |   |  |  |
| 全選択                                       | 全解除       |                  | 9 /        |   |   |  |  |
| OK         キャンセル                          |           |                  |            |   |   |  |  |

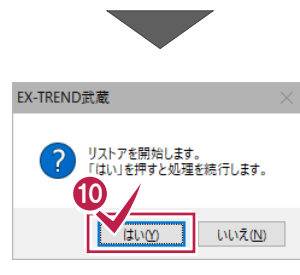

| [はい] | をクリック | します。    |
|------|-------|---------|
| リストア | (復元)  | が開始されます |

| 工事のリストア                 |
|-------------------------|
| ファイルのコピー中です(Disk1/分割数1) |
| 残り時間                    |

| 0 | リストア  | (復元) | が完了したら | [OK] | を |
|---|-------|------|--------|------|---|
|   | クリックし | ます。  |        |      |   |

以上で、「工事データのリストア(復元)」は完了です。

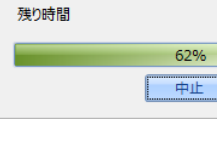

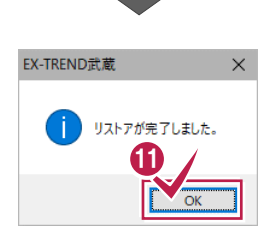

設定のバックアップ 2019-12-05\_14\_35\_10 こころの CCad CO2 4

OK

キャンセル

### 7-2 バックアップした設定をリストア(復元)する

バックアップした設定をリストア(復元)する手順です。 ※インデックス以外のプログラムは終了しておいてください。

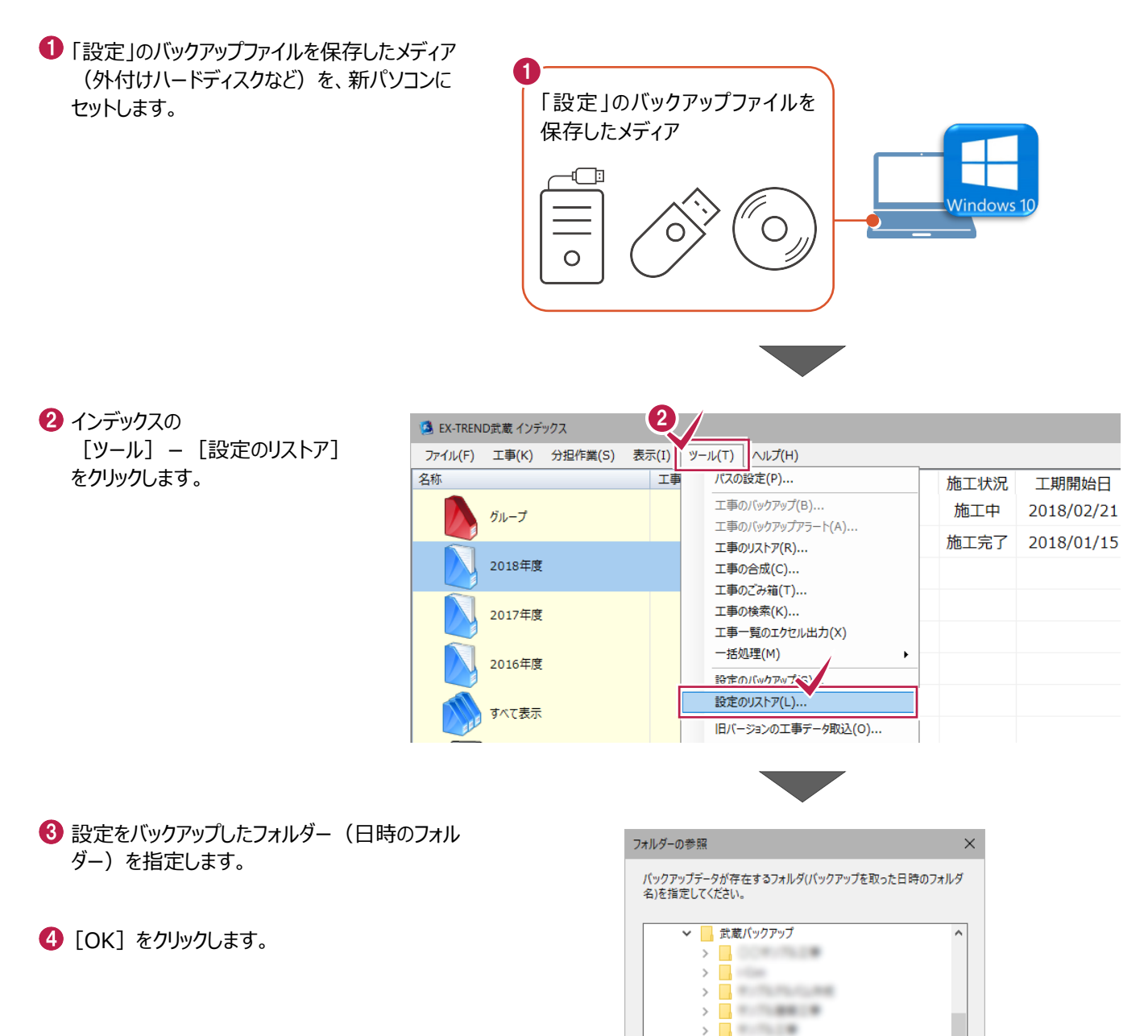

リストア(復元)する設定のチェックを「オン」にします。

すべての設定をリストア(復元)する場合は [全選択]をクリックします。

6 [OK] をクリックします。

|        |               | •                                                      |                                |
|--------|---------------|--------------------------------------------------------|--------------------------------|
| 設定の    | リストア          |                                                        | ? ×                            |
|        |               | 没定のリストアを行います。<br>、ックアップデータを指定した後、読み込むデータにチェックを入れてください。 |                                |
| デー     | タの場所          | D:¥武蔵バックアップ¥設定のバックアップ¥2019-12-05_14_35_10              | 参照                             |
| 6      | す<br>▼デックス ―― | วิสมจั                                                 | ファイル                           |
|        | i機材 組織        | 人材(共通) C:¥FcApp¥EX-TREND武蔵¥マスター¥Fabric                 | * *                            |
|        | ーザー辞書         | C:¥FcApp¥EX-TREND武蔵¥マスター¥Dictionary                    | *.dic                          |
|        | リループ          | C:¥FcApp¥EX-TREND武蔵¥工事データ                              | ConstructionsGroup.dat         |
|        | 社情報           | C:¥FcApp¥EX-TREND武蔵¥工事データ                              | Contractor.dat                 |
|        | 2×            | C:¥FcApp¥EX-TREND武蔵¥マスター¥Mamezu                        | *.mmz                          |
| I<br>V | 呈管理<br>も通マスタ  | C:¥Users¥ ¥Documents¥工程管理¥Master                       | commonMaster.fki,commonA       |
|        | 15x1-1w/      | C:¥EcApp¥EX-TREND武蔵¥マスター¥Param                         | *.ded                          |
|        | 正形等理          |                                                        | 1000                           |
|        | オーマット         | C:¥FcAnn¥FX-TRFND武蔵¥マスター¥DekiFmt                       | *.fmb.*.ina.*.inea.*.itf.*.nna |
|        | 2排出品計管        |                                                        |                                |
|        | 」<br>川期設定     | C:¥ProgramData¥Fukui Computer¥CO2排出量計算¥Master          | *.xml                          |
|        |               |                                                        |                                |
| <      |               |                                                        |                                |
|        | 全選択           | 全解除 このバックアップテータは 2019/12/17 11:23 に作成されました。            | ОК \$721                       |

**3** 4 5 6 **7** 8

 [はい]をクリックすると設定のリストア (復元)が開始されます。

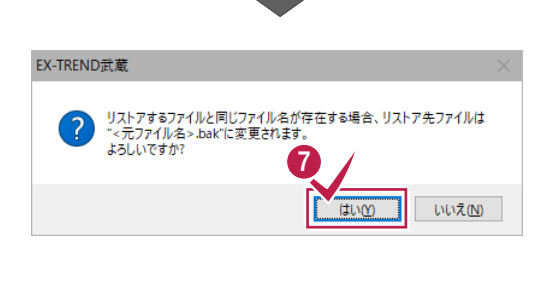

リストアが終了しました。

Ok

 $\times$ 

EX-TREND武蔵

8 リストア(復元)が終了したら[OK]を クリックします。

以上で、「設定のリストア(復元)」は完了です。

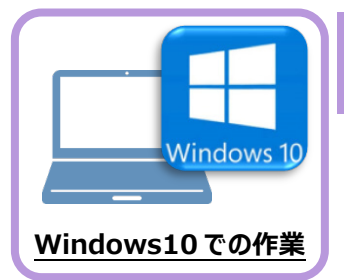

### セキュリティソフトの除外設定

3

4 5 6 7

8

1 2

セキュリティソフトに誤認識されてしまうと、起動や保存障害などの不具合が生じることがありま す。このような状態を事前に回避するため、弊社プログラムがウイルスの検出対象にならないよう に、セキュリティソフト側であらかじめ除外設定(検出対象から除外する設定)する手順につい て解説します。

### 8-1 除外設定の手順書を開く

8

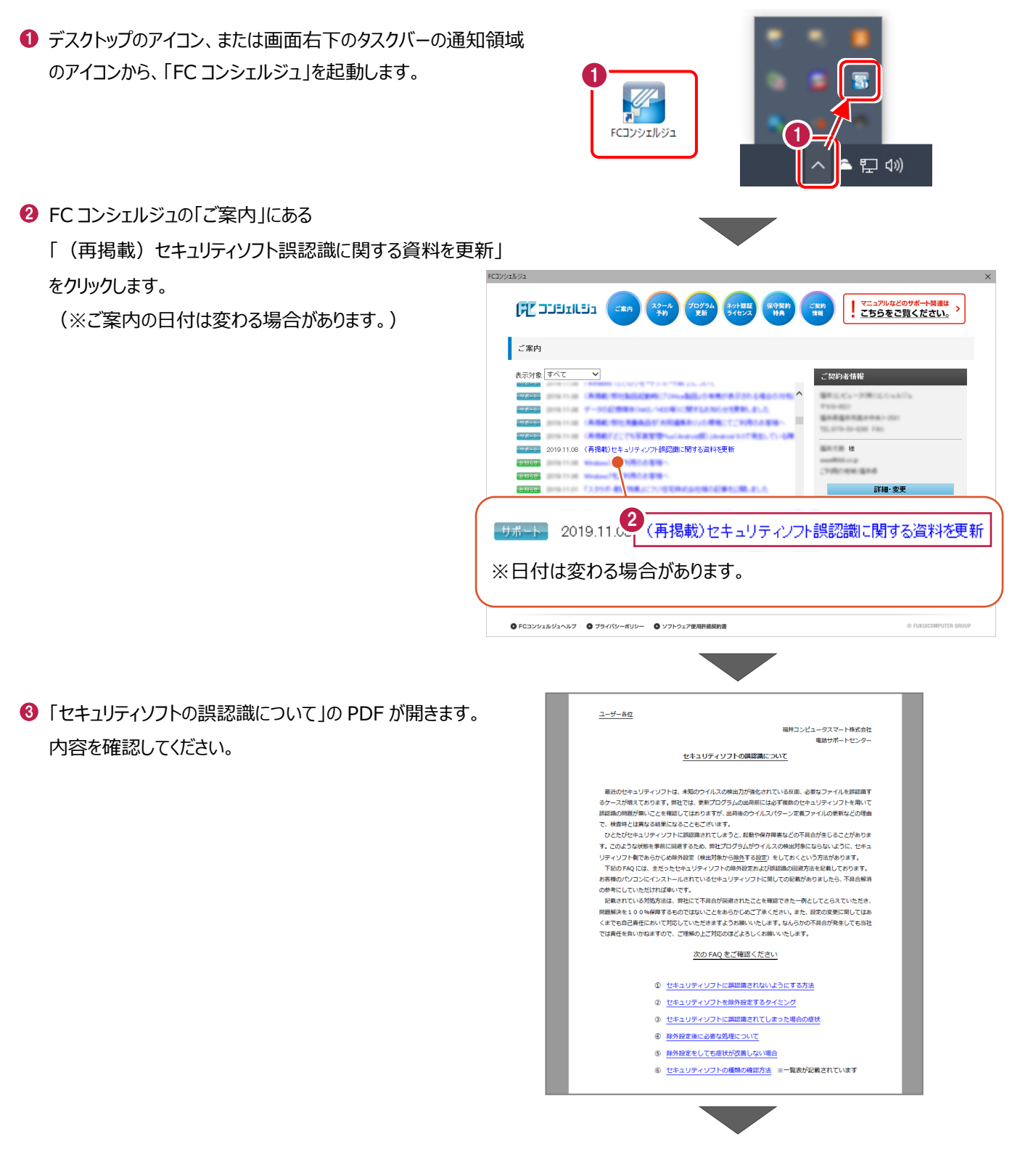

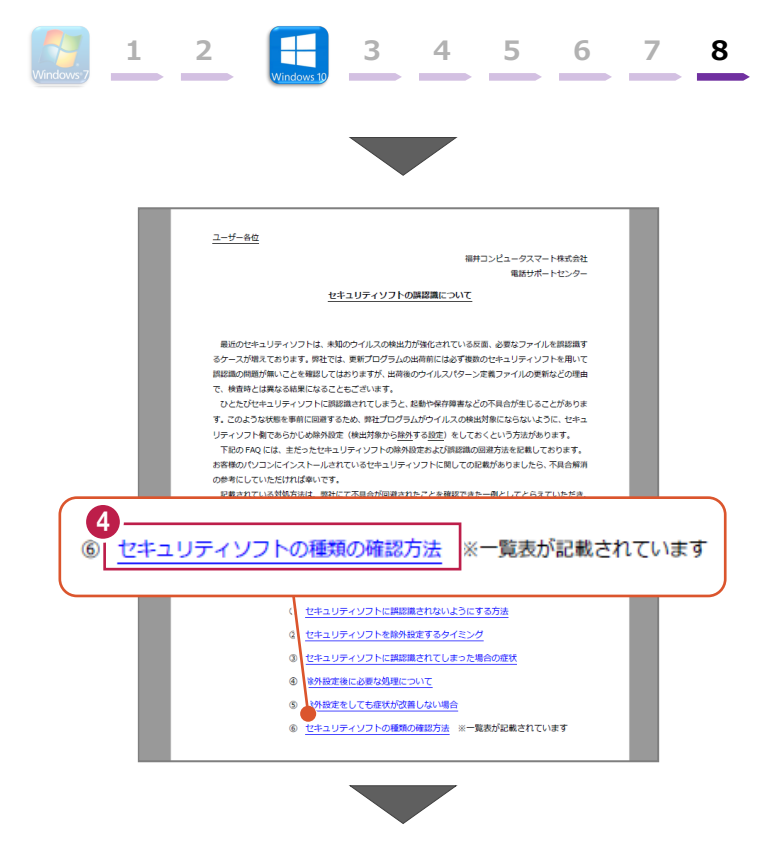

5 セキュリティソフトの FAQ が表示されます。

④ 「⑥ セキュリティソフトの確認方法」をクリックします。

「製品別手順書」で、お使いになっているセキュリティ ソフトをクリックすると、除外設定の手順書が表示され ます。

手順書を参考にして、セキュリティソフトの除外設定 をおこなってください。

| FUKUI COMPUTER             |                                                                                                    |                   |                  |       |         | ţ   | 己動開連       |
|----------------------------|----------------------------------------------------------------------------------------------------|-------------------|------------------|-------|---------|-----|------------|
| (検索したい語句を入力し               | てください。                                                                                                    |                   |                  |       |         |     | 7 <b>q</b> |
| 起動関連>セキュリティン               | ワト                                                                                                    |                   |                  |       |         |     |            |
| プログラム名                     | 起動関連                                                                                                    | Ver.              | -                | ID    | SYS0028 | 更新日 | 2019/11/22 |
| A:デスクトップや通知鍵<br>次の一覧より、各セキ | 域のアイコン、スター<br>-ュリティソフトの除外<br>                                                                                                    | トメニュー(<br>設定手順(こ) | のプログラム名<br>進めます。 | などでごそ | 観ください。  |     |            |
| 販売元                        | 製品別手順書                                                                                                    |                   |                  |       |         |     |            |
| トレンドマイクロ                   | ウイルスパスター クラウド Ver.16<br>※NTTフレッツウイルスクリア・セキュリティ対策ツールもごちら<br>ビジネスセキュリティ クライアント<br>ビジネスセキュリティ サーバー<br>ウイルスパ(スター コーポレートエディション (クライアント)<br>ウイルスパ(スター コーポレートエディション (サーバー) |                   |                  |       |         |     |            |
| シマンテック (ノートン)<br>シマンテック    | ノートン インターネットセキュリティ<br>ノートン アンチウイルス<br>ノートン 360<br>エンドポイント プロテクション<br>エンドポイント プロテクション クラウド                                                                           |                   |                  |       |         |     |            |
| マイクロソフト                    | セキュリティ エッセンシャルズ<br>マイクロソフト ティフェンダー<br>Windows セキュリティセンター                                                                                                    |                   |                  |       |         |     |            |
| ソースネクスト                    | ウイルスセキュリティ ゼロ<br>スーパーセキュリティ ゼロ                                                                                                    |                   |                  |       |         |     |            |
| カスペルスキー                    | インターネット セキュリティ(アンチウイルス)<br>※@Niftyの常時安全セキュリティ24もこちら<br>エンドポイント セキュリティ                                                                                               |                   |                  |       |         |     |            |
| マカフィー                      | リブセーフ インター:                                                                                                    | ネットセキュ            | リティ Ver.16       |       |         |     |            |

# 補足 EX-TREND 武蔵の動作環境

| OS (※1) | Windows 10 November 2019 Update バージョン1909(32/64bit)<br>Windows 8.1(32/64bit)<br>Windows 7 SP1(32/64bit) |                                                                                                    |                                     |               |  |
|---------|----------------------------------------------------------------------------------------------------|----------------------------------------------------------------------------------------------------|-------------------------------------|---------------|--|
| CPU     | Core 2 Duo 以上                                                                                           |                                                                                                    |                                     |               |  |
| 必要メモリ   | 32bitOS:推奨 3.0GB (最低2.0GB 以上)<br>64bitOS:推奨 4.0GB (最低2.0GB 以上)                                          |                                                                                                    |                                     |               |  |
| 必要HDD容量 | 2.0GB 以上                                                                                                |                                                                                                    |                                     |               |  |
| 必要解像度   | 推奨 1600 × 1200(最低1280 × 1024 以上)                                                                        |                                                                                                    |                                     |               |  |
|         | Int<br>VI<br>VI<br>Go                                                                                   | Internet Explorer 11.0 以上必須<br>VIDEO : OpenGLをサポートするグラフィックボード(「建設CAD」の[3D]コマンド実行時)<br>VIDEOメモリ : 64MB以上(推奨128MB以上、「建設CAD」の[3D]コマンド実行時)<br>Google Earthデータを閲覧するにはGoogle Earth™を別途インストールする必要があります。<br>●Microsoft Office (Excel) :書類作成機能/CAD連携機能 |                                     |               |  |
|         |                                                                                                    | バージョン                                                                                                    | サービスパック                             |               |  |
| その他     |                                                                                                    | 2019 (32/64bit)                                                                                                    |                                     |               |  |
|         |                                                                                                    | 2016(32/64bit)                                                                                                    |                                     |               |  |
|         |                                                                                                    | 2013 (32/64bit)                                                                                                    | SP1 以降                              |               |  |
|         |                                                                                                    | 2010 (32/64bit)                                                                                                    | SP1 以降                              |               |  |
|         |                                                                                                    | ※「ストアアプリ版」のOfficeが<br>ません。「デスクトップアプリ版」の                                                                                                    | インストールされている環境では<br>DOfficeをご利用ください。 | は、一部機能が正常に動作し |  |

- (※1)64bit版上で動作させる場合、64bitネイティブアプリケーションとしてではなく、32bitアプリケーションとして動作しますのでご注意ください(WOW64対応)。
- ※ 上記動作環境は2019年12月時点のものです。動作環境は予告なく変更する場合があります。
- ※ プログラムによっては動作環境が異なる場合があります。
- ※ Office製品は、Microsoft社製のものに限ります(Office互換製品は保証対象外)
- ※ Office365は、「インストール版」のみ動作保証します。ブラウザーで参照可能な「オンライン版」のOffice365は動作保証外となります。
- ※ 動作確認テストは、動作環境で行っております。
- ※ Windows10以外のアップグレードしたOSでの動作は保証外です。
- ※ 仮想マシン上での動作は保証外です。
- ※ 必要HDD容量は、データの大きさにより異なります。
- ※ CPUは、Intel社製 Coreに限ります。
- ※ プログラムのインストール時にDVD-ROMドライブまたはネットワーク環境などのDVD-ROMを認識できる環境が必要です。
- ※「施工計画書作成支援」および「インデックスの書類作成機能」はOffice2010、Office2013、Office2016、Office2019のいずれか が別途インストールされている環境が必須です。(64bit版の場合、「施工計画書作成支援」では、一部動作に制限があります)
- ※ プログラムのインストール先としてNASのご利用はできません。またデータを直接NASに保存することは推奨できません。
- ※ データやLANプロテクト等のルーター越えでの運用はプログラム動作保証外です。 ルーター越えの運用とは、場所の離れた拠点(例えば支店や営業所)から本社に設置しているサーバにあるデータやLANプロテクトのラ イセンスを取得するケースとなります。